## 施設予約システム

## 操作マニュアル

# ~八幡市民会館~

|                | 目次                 |      |
|----------------|--------------------|------|
| 1              | 予約申込方法             | 1    |
|                | 1.1 予約申込           | 1    |
|                | 1.2 備品申込           | 5    |
| 2              | 抽選方法               | 8    |
|                | 2.1 抽選申込           | 8    |
|                | 2.2 備品申込           | 11   |
|                | 2.3 優先順位・当選希望数について | . 14 |
| 3              | 予約・抽選内容の確認・取消      | . 17 |
|                | 3.1 予約内容の確認・取消     | . 17 |
|                | 3.2 抽選申込の確認・取消     | . 21 |
| 4              | パスワード変更            | . 28 |
| 5              | パスワードの問い合わせ        | . 32 |
| 6              | 利用者情報の変更           | . 35 |
| $\overline{7}$ | メッセージの確認           | . 39 |

市川市 文化振興課
平成28年12月1日 初版
市川市 文化施設課
令和4年5月16日 改訂

## 1 予約申込方法

#### 1.1 予約申込

① 「文化・集会・勤労福祉施設」をクリックします。

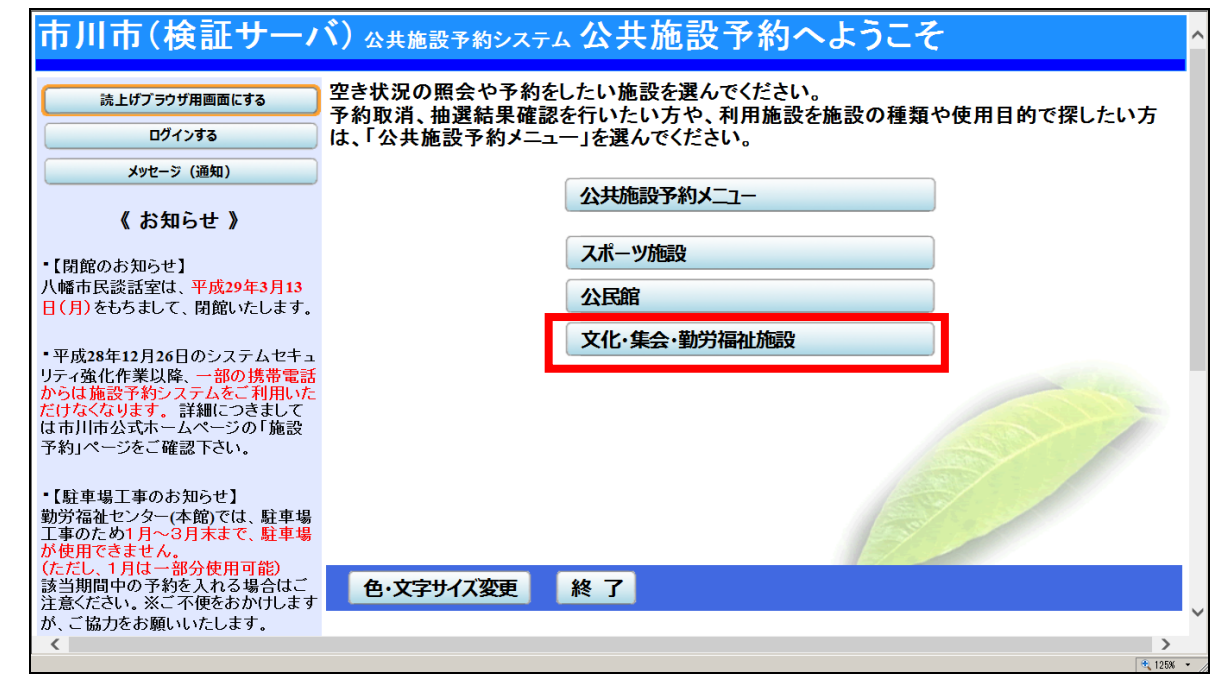

② 「八幡市民会館」を選択し、「次へ」をクリックします。

| 市川市(検証サ                       | ーバ)   | 公共施設予約システム 空き  | き照会・    | 予         | 約/抽選の申込 施         | 設選択 <mark>^</mark> |
|-------------------------------|-------|----------------|---------|-----------|-------------------|--------------------|
| メッセージ (通知)                    | 空き状況の | )照会や予約をしたい施設を選 | ≧んで「次へ」 | 」のボ       | 「タンを押してください。      |                    |
| 処理ガイド 非表示                     |       | 急病診療・ふれあいセンター  | 案内      | 連絡        | 市川こども館            | 案内                 |
| ▼日時選択                         | (     | I-linkル−ム∕ホ−ル  | 案内      | 連絡        | 市川市文学ミュージアム       | 案内                 |
| ▼施設別空き状況<br>▼時間帯別空き状況         | 連絡    | 勤労福祉センター(本館)   | 案内      |           | 勤労福祉センター(分館)      | 案内                 |
| ▼詳細申請<br>▼由込確認                |       | 南行徳市民談話室       | 案内      | 連絡        | 男女共同参画センター        | 案内                 |
| ▼申込完了                         |       | 八幡市民会館         | 案内      |           |                   |                    |
|                               |       |                |         | 1/1       |                   |                    |
| 途中で、ブラウザの「戻る」は<br>使用しないでください。 |       |                |         |           |                   |                    |
|                               |       |                |         |           |                   | 19/1               |
|                               |       |                |         |           |                   |                    |
|                               |       |                |         |           | Card and a second |                    |
|                               | 舟,文ラ  | ッサノブ亦声 ノニューム   |         | ±<br>20 ₪ |                   |                    |
|                               | E.X4  |                | ~~)}~0  | ~~ >,     |                   | ~                  |
| <                             |       |                |         |           |                   | ▶                  |
| <                             | 世·又子  | ・71人変更 メ_1-ヘ   | 《 戻る 】  | κ⁄\ >>    |                   | ><br>+, 125% •     |

③ 利用したい期間・時間帯を選択し、「次へ」をクリックします。

例)以下の場合、表示開始日が「2017年3月14日」から、表示期間を「1週間」とし、 表示時間帯を「全日」で、表示曜日を「指定なし」で選択します。

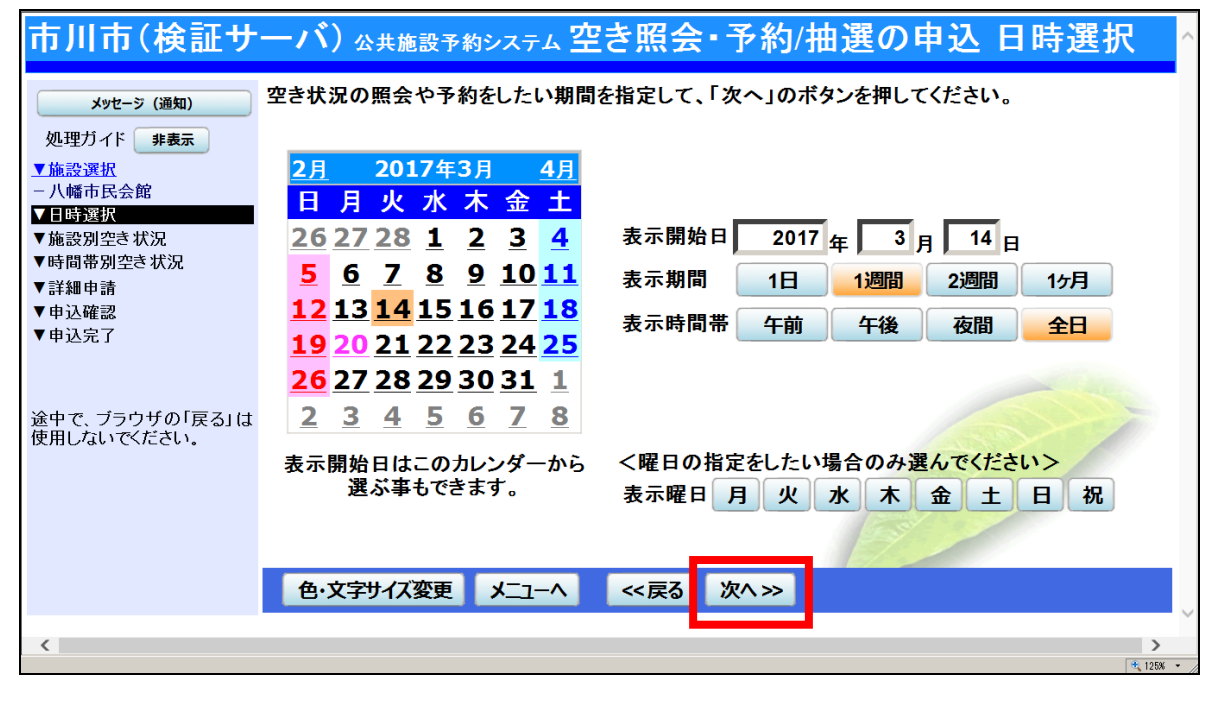

④ 「○」及び「△」と表示されている箇所が予約・抽選申し込みできます。申し込みするところを選択(複数個所の選択可能)して、「次へ」をクリックします。

| 市川市(検証サ                     | ーバ) <sub>公共施設予約システム</sub> 空き照会・3                                                                                                    | 予約/抽選                        | の申                    | 込 施           | 設別空  | き状 | 況  |      |          |
|-----------------------------|----------------------------------------------------------------------------------------------------|------------------------------|-----------------------|---------------|------|----|----|------|----------|
| X9セージ(通知)       処理ガイド 非表示   | "○"、"△"と表示されている日は申込ができます。申<br>「次へ」のボタンを押してください、選択すると「選択」<br>複数の日にちの申込ができます。<br>(○:空き △:一部空き ×:空きなし -:申込<br>表示開始日: [2017/03/14] ■ 更新 | 込をしたいとこ<br>の文字が表示<br>期間外 *:2 | ろを選ん<br>されます<br>2開対象: | ,で<br>・<br>外) |      |    |    |      |          |
| - 2017年3月14日<br>- 表示期間: 1週間 | <前の期間 別の期間を                                                                                                    | 表示させると、運                     | 観の指定                  | は解除され         | れます。 |    |    | 次の期  | 月間 >     |
| 一時間帯:全日                     | 一 一 一 一 一 一 一 一 一 一 一 一 一 一 一 一 一 一 一                                                                                               |                              |                       |               |      |    |    |      |          |
| ▼聴設別呈され加<br>▼時間帯別空き状況       |                                                                                                    | 完昌                           | 14                    | 15            | 16   | 17 | 18 | 19   | 20       |
| ▼詳細申請                       | 本一山                                                                                                    | 326 Å                        | 火                     | 水<br>×        | 木    | 金  |    |      | <u> </u> |
| ▼甲込確認<br>▼申込空7              | 第1 控室                                                                                                    | 6人                           |                       |               |      | 0  | 0  |      |          |
| • 中於元 ]                     | 第2控室                                                                                                    | 6人                           | 0                     |               | 0    | 0  | 0  | 0    | 0        |
|                             | 第2展示室                                                                                                    | -                            |                       | _0_           |      |    |    |      |          |
| 冷山で ブラウザの「豆ろ」け              | 線省至<br>第1 A 詳定                                                                                                    | - 41 4                       |                       |               |      |    | 0  |      | 0        |
| 使用しないでください。                 | - 5- 1 云 武主<br>- 第2 合 議 安                                                                                                    | 41 人                         | 0                     |               |      |    |    |      |          |
|                             | 第3会議室                                                                                                    | 110人                         | $\overline{\Delta}$   |               | 選択〇  | 0  | 0  | 0    | 0        |
|                             | く前の期間を表示                                                                                                    | << 戻る                        | 次へン                   | >             |      |    |    | 次の期間 | を表示と     |
|                             |                                                                                                    |                              |                       |               |      |    |    |      |          |
|                             | 色・文字サイズ変更 メニューへ <く戻る                                                                                                    | 次^ >>                        |                       |               |      |    |    |      |          |
|                             |                                                                                                    |                              |                       |               |      |    |    |      |          |
|                             |                                                                                                    |                              |                       |               |      |    |    |      |          |
|                             |                                                                                                    |                              |                       |               |      |    |    |      |          |
|                             |                                                                                                    |                              |                       |               |      |    |    |      |          |
|                             |                                                                                                    |                              |                       |               |      |    |    |      |          |
|                             |                                                                                                    |                              |                       |               |      |    |    |      |          |
|                             |                                                                                                    |                              |                       |               |      |    |    |      | 100%     |

⑤ 「〇」と表示されている時間帯が予約申し込みできます。申し込みするコマを選択(複数 個所の選択可能)して、「次へ」をクリックします。

| 市川市(検証サ                                                                                                   | ― バ)公共施設予約                                                                | <sub>システム</sub> 空き                                            | 照会·予約                                                                                                    | 抽選の申                                                                                               | 込 時間                                                                                                    | 帯別空き                                            | 状況                                              |                              | ·                           |
|----------------------------------------------------------------------------------------------------|---------------------------------------------------------------------------|---------------------------------------------------------------|----------------------------------------------------------------------------------------------------|----------------------------------------------------------------------------------------------------|----------------------------------------------------------------------------------------------------|-------------------------------------------------|-------------------------------------------------|------------------------------|-----------------------------|
| <u>メッセー</u> ジ(通知)<br>処理ガイド <del>非表示</del><br><u>▼施設選択</u><br>- 八幡市民会館<br>¥日時選択                            | 複数の時間帯の申込が<br>「次へ」のボタンを押して<br>空きの時間帯でも予約;<br>(○:空きあり △                    | できます。申込をし<br>ください。選択する<br>、完了するまでの『<br>:用途によっては使              | →たいところを選ん<br>ると「選択」の文字<br>間に他の利用者に<br>使用可能 ×:空きた                                                                                                    | で<br>が表示されます<br>予約される場合<br>礼 -:申込対                                                                 | 。<br>があります。<br>象外)                                                                                           |                                                 |                                                 |                              |                             |
| - 2017年5月14日<br>- 表示期間: 1週間<br>- 時間帯: 全日<br>▼ 施設列空さ状況<br>▼時間部別空さ状況<br>▼詳細申請<br>▼ 申込確認<br>▼ 申込確認<br>▼ 申込完了 | 八幡市民会館 第33<br>2017年3月16日<br>(木)<br>第3会議室(全面使用<br>第3会議室の1(分割<br>第3会議室の2(分割 | 議室 下線のある<br>定員 9:00~10:0<br>110人 選択〇 選打<br>49人 〇 (<br>61人 〇 ( | 施設は案内画面があり<br>00~11:00~12:0<br>00 12:00 13<br>次 <u>の</u> 選択の<br>2<br>2<br>2<br>2<br>2<br>2<br>2<br>2<br>2<br>2<br>2<br>2<br>2<br>2<br>2<br>2<br>2<br>2<br>2 | はす。<br>0~13:00~14<br>00 14:00 11<br><u>0 0 1</u><br>0 <u>0 0</u> 1<br><u>0 0 1</u><br><u>0 0 1</u> | $\begin{array}{c} 00 \sim 15:00 \sim \\ 5:00 & 16:00 \sim \\ 0 & 0 & 0 \\ 0 & 0 & 0 \\ 0 & 0 & 0 \\ 0 & 0 &$ | 16:00~17:00<br>17:00 18:00<br>0 0<br>0 0<br>0 0 | ~ 18:00~<br>0 19:00<br>_ <u>O</u><br>_ O<br>_ O | 19:00~2<br>20:00<br><br><br> | 20:00~<br>21:00<br>_O<br>_O |
| 途中で、ブラウザの「戻る」は<br>使用しないでください。                                                                             | 色・文字サイズ変更                                                                 |                                                               | 《屋る 次へ》                                                                                                    |                                                                                                    |                                                                                                    |                                                 |                                                 |                              |                             |
|                                                                                                    |                                                                           |                                                               |                                                                                                    |                                                                                                    |                                                                                                    |                                                 |                                                 |                              | * 1007 -                    |

⑥ 利用者 ID 及びパスワードを入力し、「ログイン」をクリックします。

ログイン済みの場合には、以下の画面は表示されません。

| 市川市(検証サ | ーバ) <sub>公共施設予約システム</sub> ログイン                       | ^ |
|---------|------------------------------------------------------|---|
|         | 利用者IDとパスワードを入力して「ログイン」ボタンを押してください。<br>利用者ID<br>パスワード |   |
|         | <b>マウスで入力</b>                                        |   |
| <       | メニューへ 《戻る ログイン》<br>*、1264                            | ~ |

⑦ 詳細申請のページが表示されますので、利用人数を入力し、「確定」をクリックします。

| 市川市(検証サ                  | 一バ)公共施設予約注  | システム 予約申込    | 詳細申請                  | ^           |
|--------------------------|-------------|--------------|-----------------------|-------------|
| 文化振興課(テスト)さん             | 施設          | 八幡市民会館 第3会詞  | <b>義室 第3会議室(全面使</b> 月 | ₹           |
| メッセージ (通知)               | 利用日         | 2017/3/16    | 利用時間帯                 | 09:00~12:00 |
| ログアウトする                  |             |              |                       |             |
| 処理ガイド 非表示                | 以下の詳細申請項目を全 | て申請して、「確定」ボタ | タンを押してください。           |             |
| <u>▼施設選択</u><br>八幡市民会館   |             |              |                       |             |
| <u>▼日時選択</u>             | 利用人剱        | 80 人         |                       |             |
| - 2017年3月14日             |             |              |                       |             |
| - 表示期间: 1週间<br>- 時間帯: 全日 |             |              |                       |             |
| ▼施設別空き状況                 |             |              |                       |             |
| ▼時間帯別空き状況                |             |              |                       |             |
| ▼詳細申請                    |             |              |                       |             |
| ▼中込雑認<br>▼申认完了           |             |              |                       |             |
|                          |             |              |                       |             |
|                          |             |              |                       |             |
| 途中で、ブラウザの「戻る」は           |             |              |                       |             |
|                          | 色・文字サイズ変更   | メニューへ << 戻る  | 確定≫                   |             |
|                          |             |              |                       | ~           |
| <                        |             |              |                       | ►           |

⑧ 予約申し込み内容の確認画面が表示されます。正しければ「申込」をクリックします。

| 市川市(検証サ                                                         | 一バ)公共施言            | 投予約システム 予約         | 約申込 内容码     | 隺認   | · · · · · · · · · · · · · · · · · · · |
|-----------------------------------------------------------------|--------------------|--------------------|-------------|------|---------------------------------------|
| 文化振興課(テスト)さん<br>メッセーラ (通知)<br>ログアウトする                           | 予約申込内容<br>申込内容を確認し | 客の確認<br>て、よろしければ「申 | 込」ボタンを押してくた | ださい。 |                                       |
| 処理ガイド <b>非表示</b><br>▼施設選択                                       | 八幡市民会館 第           | 第3会議室 第3会議         | 室(全面使用      |      | 詳細申請 >                                |
|                                                                 | 利用日時               | 2017/3/16          | 09:00~12:00 |      | 備品予約 >                                |
| <u>▼日時選択</u><br>- 2017年3月14日                                    | 施設使用料              | 施設へ問合せ             | 備品使用料       | _    |                                       |
| -表示期間:1週間                                                       | 申請内容               | 利用人数「80人」          |             |      |                                       |
| - 時间帯:全日<br>▼施設別空き状況                                            | 注意事項               | 会議室は連続3日間          | までの予約となります  | •    |                                       |
| ▼時間帯別空き状況                                                       |                    |                    |             |      | - he                                  |
| ▼詳細申請                                                           |                    |                    |             |      |                                       |
| ▼申込確認                                                           |                    |                    |             |      |                                       |
| ▼甲込完了                                                           |                    |                    |             |      |                                       |
|                                                                 |                    |                    |             |      |                                       |
| 途中で、ブラウザの「戻ろ」は                                                  |                    |                    |             |      |                                       |
| 使用しないでください。                                                     |                    |                    |             |      |                                       |
|                                                                 | 色・文字サイズ変           | 便 メニューヘ            | ≪戻る 申込≫     |      |                                       |
|                                                                 |                    |                    |             |      |                                       |
| ttn://mmuakut/web/(S(ni2atiruziv3luz0)ii1kwa45))/Ma             | YovakuKakunin asov |                    |             |      | 10590 *                               |
| in portary of an an international reprotection of the photon we | roy ananakummaapa  |                    |             |      | 120/0                                 |

⑨ 予約申し込みが完了しました。

| 文化振興課(テスト)さん       予約申込の完了         メツセ-ラ (通知)       ロブアウトする         処理ガイド 非表示       中込を受付けました。         「施設選択<br>-八幅市民会館       第3会議室 第3会議室 (全面使用         小幅市民会館       第3会議室 (全面使用         7.017年3月14日<br>-表示期間::週間<br>-時間帯:全日       施設使用料         少施設別空き状況       予約申込の完了         「時間帯別空き状況       ●1日人数「80人」         注意事項       会議室は連続3日間までの予約となります                                                                                                    | 市川市(検証サ                        | -バ) 公共施設予約システム 予約申込 完了     | /      |
|----------------------------------------------------------------------------------------------------|--------------------------------|----------------------------|--------|
| レヴァウトする       印         ・ログァクトする       印         少理ガイド 非表示       非         ・小幡市民会館       第3会議室 第3会議室(全面使用         ・小幡市民会館       第3会議室(全面使用         ・小幡市民会館       第3会議室(全面使用         ・小幡市民会館       第3会議室(全面使用         ・日時週茶       1         ・日時間帯:       2017/3/16       09:00~12:00         ・時間帯:       1       1         ・時間帯:       1       1         ・時間帯別空き状況       ・       ・         ・       ・       ・       ・         ・       ・       ・       ・         ・       ・       ・       ・         ・       ・       ・       ・         ・       ・       ・       ・         ・       ・       ・       ・         ・       ・       ・       ・         ・       ・       ・       ・         ・       ・       ・       ・         ・       ・       ・       ・         ・       ・       ・       ・         ・       ・       ・       ・         ・       ・       ・       ・         ・       ・       ・       <                                                                                                    | 文化振興課(テスト)さん                   | <b>予約申込の完了</b>             |        |
| <ul> <li>処理ガイド 非表示</li> <li>V施設選択</li> <li>八幡市民会館 第3会議室 第3会議室 (全面使用 備品予約&gt;</li> <li>川幡市民会館 第3会議室 第3会議室(全面使用 備品予約&gt;</li> <li>川田日時 2017/3/16 09:00~12:00</li> <li>一日時選択</li> <li>2017年3月14日</li> <li>表示期間:1週間</li> <li>時間帯:全日</li> <li>V施設別空き状況</li> <li>V時間帯別空き状況</li> <li>V時間帯別空き状況</li> <li>マ市込確認</li> <li>・申込確認</li> </ul>                                                                                                    | メッセージ (通知)<br>ログアウトする          | ヨ込を受付けました。                 | 印刷     |
| 八幡市民会館     利用日時     2017/3/16     09:00~12:00       1日時選択     2017年3月14日     施設使用料     施設へ問合せ     備品使用料       - 2017年3月14日     -     中請内容     利用人数「80人」       - 表示期間: 1週間     -     中請内容     利用人数「80人」       - 時間帯: 全日     注意事項     会議室は連続3日間までの予約となります       * 時間帯別空き状況     *     合計     施設へ問合せ       * 単込完了     *      合計                                                                                                    | 処理ガイド <del>非表示</del><br>▼施設選択  | 八幡市民会館 第3会議室 第3会議室(全面使用    | 備品予約 > |
| V日時選択       施設使用料       施設へ問合せ       備品使用料       –         2017年3月14日       申請内容       利用人数「80人」          表示期間:1週間       申請内容       利用人数「80人」          時間帯:全日       注意事項       会議室は連続3日間までの予約となります          *時間帯別空き状況       *        合計       施設へ問合せ         * 詳細申請       *       ・       ・          * 申込完了       ・       ・       ・       ・                                                                                                    | - 八幡市民会館                       | 利用日時 2017/3/16 09:00~12:00 |        |
| - 2017年3月14日       申請内容       利用人数「80人」         - 表示期間: 1週間        注意事項       会議室は連続3日間までの予約となります         - 時間帯別空き状況            - 岐間帯別空き状況            - 岐間帯別空き状況            - 岐間帯別空き状況            - 岐間帯別空き状況            - ● 「日間帯別空き状況            - ● 「日間帯別空き状況            - ● 「日間帯別空き状況            - ● ● ● ● ● ● ● ● ● ● ● ● ● ● ● ● ● ● ●                                                                                                    | <u>▼日時選択</u>                   | 施設使用料 施設へ問合せ 備品使用料 ー       |        |
| - 味同間:1週間       注意事項       注意事項       注意       注意       計       施設へ問合せ                                                                              <                                                                                                    | - 2017年3月14日                   | 申請内容 利用人数「80人」             |        |
| ▼施設別空き状況<br>▼時間帯別空き状況<br>▼詳細申請<br>▼申込確認<br>▼申込確認                                                                                                    | - 表示期间: 1週间<br>- 時間帯: 全日       | 注意事項 会議室は連続3日間までの予約となります   |        |
| ▼時間帯別空き状況         日前         加速数         1日         加速数         1日         1         1         1         1         1         1         1         1         1         1         1         1         1         1         1         1         1         1         1         1         1         1         1         1         1         1         1         1         1         1         1         1         1         1         1         1         1         1         1         1         1         1         1         1         1         1         1         1         1         1         1         1         1         1         1         1         1         1         1         1         1         1         1         1         1         1         1         1         1         1         1         1         1         1         1         1         1         1         1         1         1         1         1         1         1         1         1         1         1         1         1         1         1         1         1         1         1 <th1< th="">         1         <th1< th=""></th1<></th1<> | ▼施設別空き状況                       | 승計                         | 施設へ問合せ |
| <ul> <li>▼詳細申請</li> <li>▼申込確認</li> <li>▼申込完了</li> </ul>                                                                                                    | ▼時間帯別空き状況                      |                            |        |
| ▼申込確認 ▼申込完了                                                                                                    | ▼詳細申請                          |                            |        |
| ▼甲込完了                                                                                                    | ▼申込確認                          |                            |        |
|                                                                                                    | ▼申込完了                          |                            |        |
|                                                                                                    |                                |                            |        |
|                                                                                                    |                                |                            |        |
| 遊中で、フラワサのド友る」は<br>使用したいでださい                                                                                                    | 途中で、フラワサの「戻る」は<br>  使用したいでください |                            |        |
| <b>色·文字サイズ変更</b> メニューへ戻る                                                                                                    |                                | 色・文字サイズ変更メニューへ戻る           |        |
|                                                                                                    |                                |                            |        |
| < >>                                                                                                    | <                              |                            | >      |

備品の申込を行う場合には、1.2 備品申込へ

#### 1.2 備品申込

備品がある部屋を予約した場合には、「備品予約」がクリックできるようになっています。
 「備品予約>」をクリックします。

| 市川市(検証サ                       | 一バ)公共施言  | 投予約システム 予  | 約申込 完了      |            | ^                                     |
|-------------------------------|----------|------------|-------------|------------|---------------------------------------|
| 文化振興課(テスト)さん                  | 予約申込のう   | <b></b> 宅了 |             |            |                                       |
| メッセージ (通知)<br>ログアウトする         | 申込を受付けまし | t:.        |             |            | 印刷                                    |
| 処理ガイド <b>非表示</b>              | 八幡市民会館 第 | 第3会議室 第3会議 | 室(全面使用      |            | 備品予約 >                                |
| 一八幡市民会館                       | 利用日時     | 2017/3/16  | 09:00~12:00 |            |                                       |
| ▼日時選択                         | 施設使用料    | 施設へ問合せ     | 備品使用料       | -          | -                                     |
| - 2017年3月14日                  | 申請内容     | 利用人数「80人」  |             |            |                                       |
| - 表示期間: 1週間<br>- 時間帯・全日       | 注意事項     | 会議室は連続3日間  | までの予約となります  | ł          |                                       |
| ▼施設別空き状況                      |          |            |             | 수計         | 協設へ問会せ                                |
| ▼時間帯別空き状況                     |          |            |             |            |                                       |
| ▼詳細申請                         |          |            |             |            |                                       |
| ▼申込確認                         |          |            |             |            |                                       |
| ▼申込完了                         |          |            |             |            |                                       |
|                               |          |            |             |            |                                       |
| ふちゃ ゴーウザの「ラフリナ                |          |            |             | Castrin 20 |                                       |
| 途中で、フラリサの「戻る」は<br>使用しないでください。 |          |            |             |            |                                       |
|                               | 色・文字サイズ変 | 夏 火コーへ     | 戻る          |            |                                       |
|                               |          |            |             |            | · · · · · · · · · · · · · · · · · · · |
| <                             |          |            |             |            | >                                     |
|                               |          |            |             |            | 🔍 125% 👻                              |

② 備品の予約数を入力し、「次へ」をクリックしてください。

| 市川市(検証サ                                              | 一バ)公共施設予                              | 約シス                  | テム 備品(付帯                                   | 品)予約                | ^                                            |
|------------------------------------------------------|---------------------------------------|----------------------|--------------------------------------------|---------------------|----------------------------------------------|
| 文化振興課(テスト)さん<br>メッセージ (通知)                           | 施設に付随する備品<br>予約したい備品の数<br>「料金計算」ボタンを打 | (付帯品<br>量を入り<br>甲すと料 | も)の予約を行います。<br>りして、「次へ」ボタンを<br> 金の小計・合計が表: | を押してください。<br>示されます。 |                                              |
|                                                      | 施設                                    | 八章                   | 番市民会館 第3会議                                 | 室 第3会議室(全面使用        | <b>I</b>                                     |
|                                                      | 利用日                                   |                      | 2017/3/16                                  | 利用時間帯               | 09:00~12:00                                  |
| - 八幡市民会館                                             |                                       |                      |                                            |                     |                                              |
| <u>▼日時選択</u>                                         | 備品(付帯品)                               | 単位                   | 料金                                         | 貸出可能数 子約            | か か計 (1) (1) (1) (1) (1) (1) (1) (1) (1) (1) |
| - 2017年3月14日<br>- 表示期間: 1週間                          | プロジェクター                               | 体                    | 施設へ問合せ                                     | 1                   | 1 施設へ問合せ                                     |
| -時間帯:全日                                              |                                       |                      |                                            | P                   |                                              |
| ▼施設別空き状況<br>▼時間帯別空き状況                                |                                       |                      | 수計 協調                                      | いた 思 合 世 「 料 全計管 」  |                                              |
| ▼詳細申請                                                |                                       |                      |                                            |                     |                                              |
| ▼申込確認                                                |                                       |                      |                                            |                     |                                              |
| ▼申込完了                                                |                                       |                      |                                            |                     |                                              |
|                                                      |                                       |                      |                                            |                     |                                              |
| 冷山で ゴミウザの「豆え」け                                       |                                       |                      |                                            |                     |                                              |
| 使用しないでください。                                          |                                       |                      |                                            |                     |                                              |
|                                                      | 色・文字サイズ変更                             | <u></u>              | 1へ <<戻る                                    | 次^ >>               |                                              |
|                                                      |                                       |                      |                                            |                     | $\sim$                                       |
| http://nyoyakut/web/(S(qi2atirvzjx3lvz0ji1knp45))/We | BihinYoyakuaspx                       |                      |                                            |                     | ► 125% - Z                                   |

③ 予約申し込み内容の確認画面が表示されます。正しければ「予約」をクリックします。

Б

|                                                                                       | 1 417 14 6 46 000 0 0 0  | つしいれいみ アポリハグング           | と押してくたるい。             |                      |
|---------------------------------------------------------------------------------------|--------------------------|--------------------------|-----------------------|----------------------|
| <u>ログァウトする</u><br>処理ガイド 非表示                                                           | 施設<br>利用日                | 八幡市民会館 第3会議<br>2017/3/16 | 室 第3会議室(全面使用<br>利用時間帯 | <b>1</b> 09:00~12:00 |
| ✓施設検索<br>一八幡市民会館                                                                      | 備品(付帯品)単位<br>プロジェクター 体 施 | 料金 予約数<br>設へ問合せ 1 施設     | 小計<br>へ問合せ            |                      |
| <ul> <li>──回接払</li> <li>─ 2017年3月14日</li> <li>─ 表示期間:1週間</li> <li>──時間帯:全日</li> </ul> |                          | 合計                       | 施設へ問合せ                |                      |
| <ul> <li>▼施設別空き状況</li> <li>▼時間帯別空き状況</li> <li>▼詳細由書</li> </ul>                        |                          |                          |                       |                      |
| ▼ 詳細 甲 語<br>▼ 申込確認<br>▼ 申込完了                                                          |                          |                          |                       |                      |
| ふみぶ ゴニウザの「豆てい                                                                         | +                        |                          |                       |                      |
| 使用しないでください。                                                                           |                          |                          | 700                   |                      |

④ 予約申し込みが完了しました。

| 市川市(検証サ                         | 一バ)公共施言  | 投予約システム 予約 | 的申込 完了      |        | ^      |
|---------------------------------|----------|------------|-------------|--------|--------|
| 文化振興課(テスト)さん                    | 予約申込のヲ   | 記          |             |        |        |
| メッセージ (通知)<br>ログアウトする           | 申込を受付けまし | t:.        |             |        | 印刷     |
| 処理ガイド <b>非表示</b>                | 八幡市民会館 第 | 第3会議室 第3会議 | 室(全面使用      |        | 備品予約 > |
| - 八幡市民会館                        | 利用日時     | 2017/3/16  | 09:00~12:00 |        |        |
| ▼日時選択                           | 施設使用料    | 施設へ問合せ     | 備品使用料       | 施設へ問合せ |        |
| - 2017年3月14日                    | 申請内容     | 利用人数「80人」  |             |        |        |
| - 表示期間:1週間<br>- 時間帯・全日          | 注意事項     | 会議室は連続3日間  | までの予約となります  | F      |        |
| ▼施設別空き状況                        |          |            |             | 수計     | 施設へ問会せ |
| ▼時間帯別空き状況                       |          |            |             |        |        |
| ▼詳細申請                           |          |            |             |        |        |
| ▼申込確認                           |          |            |             |        |        |
| ▼申込完了                           |          |            |             |        |        |
|                                 |          |            |             |        |        |
|                                 |          |            |             |        |        |
| 途中で、ブラウザの「戻る」は<br>  使用」 たいでください |          |            |             |        |        |
|                                 | 色・文字サイズ変 | 変 メニューへ    | <b>冥る</b>   |        |        |
|                                 |          |            |             |        | ~      |
| <                               |          |            |             |        | >      |

#### 2 抽選方法

#### 2.1 抽選申込

 「抽選」と表示されている箇所が抽選申し込みできます。申し込むところを選択(複数選 択可能)して、「次へ」をクリックします。

| 市川市(検証サ                                                                                                    | <b>一バ)</b> 公      | 共施設予約                                   | 約シス      | テム <b>空</b> る       | き照会           | ・予   | 約            | /抽     | 選(             | り申                      | 込      | 施      | 設別 | 削空         | きり          | き 況      | ,        |        |              |                                                                                                    | _      |
|----------------------------------------------------------------------------------------------------|-------------------|-----------------------------------------|----------|---------------------|---------------|------|--------------|--------|----------------|-------------------------|--------|--------|----|------------|-------------|----------|----------|--------|--------------|----------------------------------------------------------------------------------------------------|--------|
| 文化振興課(テスト)さん "○"、"△"、"抽選"と表示されている日は申込ができます。申込をしたいところを選んで<br>メッセーラ (選知) 「次へ」のボタンを押してください。選択すると「選択」の文字が表示されます。<br>ゆ数の日にちの申込ができます。<br>ただし、"○"や"△"の期間と"抽選"の期間を同時に申込することはできません。<br>(抽選:抽選申込可能 ○:空き △:一部空き ×:空きなし -:申込期間外 *:公開対象外) |                   |                                         |          |                     |               |      |              |        |                |                         |        |        |    |            |             |          |          |        |              |                                                                                                    |        |
| <u>▼施設検索</u><br>一八幡市民会館<br><u>▼日時選択</u>                                                                                                    | 表示開始日:<br><前の期間 の | 2018/02/01<br>別の期間を表                    | <br>表示させ | <b>更新</b><br>ると、選択の | の指定は解         | 余される | ます。          |        |                |                         |        |        |    |            |             |          |          |        | 別の           | 期間を                                                                                                    | 表示さ    |
| - 2018年2月1日<br>- 表示期間: 1ヶ月                                                                                                    | 八幡市民会             | 能 下線                                    | のある旅     | 酸は案内画               | 面があります        | •    |              |        |                |                         |        |        |    |            |             |          |          |        |              |                                                                                                    |        |
| -時間帯:全日                                                                                                    | 2018年2日           | 11日 11日 11日 11日 11日 11日 11日 11日 11日 11日 | 2        | 2                   | -             | - 5  | 6            | -7     | 8              | 9                       | 10     | 11     | 12 | 13         | 14          | 15       | 16       | 17     | 18           | 19                                                                                                    | 20     |
| ▼施設別空き状況                                                                                                    | ± = 1.            | 226 人 抽ざ                                |          |                     | 292 tR th 293 | 月    | - 火<br>も 15家 | 水      | 木              | 金                       | th SSF | th 292 | 月  | 火          | 小<br>1 地 3室 | 木        | 金        | ±11.32 | th.32        | 月<br>助3室                                                                                                    | 火動。    |
| ▼ 詳細申請                                                                                                    | が ル<br>第1控室       | 6人 -                                    | * 11 14  |                     | -             | -    |              | -<br>- | <u>1111 (A</u> | -<br>-                  | -      | -      | -  | 小主<br>休室 F |             | - 100 JA | - 100 LA | -      | -            | -                                                                                                    |        |
| ▼申込確認                                                                                                    | 第2控室              | 6人 -                                    | -        |                     |               | -    | -            | -      | -              | -                       | -      | -      | -  | 休室E        | i –         | -        | -        | -      | -            | -                                                                                                    | -      |
| ▼申込完了                                                                                                    | 第2展示室             |                                         | -        | -                   | -             | -    | -            | -      | -              | -                       | -      | -      | -  | 休室E        | 1 -         | -        | -        | -      | -            | -                                                                                                    | -      |
|                                                                                                    | 練習室<br>第1 会議会     | <br>41 k -                              | -        |                     | -             | -    | -            | _      | -              | -                       | -      | -      | -  | 休室し        | -           | -        | -        | -      | -            | -                                                                                                    | -      |
|                                                                                                    | 第1云截至             | 41 <u> </u>                             |          | _                   | _             | -    | _            | _      | _              | _                       | -      | _      | _  | 小主<br>休室 F | 1 -         | -        | -        | -      | -            | -                                                                                                    | -      |
| 途中で、ブラウザの「戻る」は                                                                                                    | 第3会議室             | 110人 -                                  | 1        | -                   | -             | -    | -            | -      | -              | -                       | -      | -      | -  | 休室E        | i –         | -        | -        | -      | -            | -                                                                                                    | -      |
| CHIO SCIENCE VECTO                                                                                                    | く前の期間             | を表示                                     |          |                     |               |      | <<           | 戻る     | 次              | $\land \rangle \rangle$ | -      |        |    |            |             | <<       | 戻る       | 次/     | $\checkmark$ |                                                                                                    |        |
|                                                                                                    |                   |                                         | _        |                     | _             | _    |              |        |                |                         |        |        |    |            |             |          |          |        |              |                                                                                                    | _      |
|                                                                                                    | 色·文               | 字サイズ変更                                  |          | ^-ב־א               | <<            | 冥る   | ý            | <^>    | •              |                         |        |        |    |            |             |          |          |        |              |                                                                                                    |        |
|                                                                                                    |                   |                                         |          |                     |               |      |              |        |                |                         |        |        |    |            |             |          |          |        |              |                                                                                                    |        |
|                                                                                                    |                   |                                         |          |                     |               |      |              |        |                |                         |        |        |    |            |             |          |          |        |              |                                                                                                    |        |
|                                                                                                    |                   |                                         |          |                     |               |      |              |        |                |                         |        |        |    |            |             |          |          |        |              |                                                                                                    |        |
|                                                                                                    |                   |                                         |          |                     |               |      |              |        |                |                         |        |        |    |            |             |          |          |        |              |                                                                                                    |        |
| <                                                                                                    | •                 |                                         |          |                     |               |      |              |        |                |                         |        |        |    |            |             |          |          |        |              |                                                                                                    | >      |
|                                                                                                    |                   |                                         |          |                     |               |      |              |        |                |                         |        |        |    |            |             |          |          |        |              | (the second second seco | 100% - |

1度に選択できるのは10件までです。

② 「抽選」と表示されているコマが抽選申し込みできます。申し込むところを選択(複数選択可能)して、「次へ」をクリックします。

| 市川市(検証サ                                             | ーバ) Δ共施設予約システム 空き照会・予約/抽選の申込 時間帯別空き状況                                                                                                    |  |  |  |  |  |  |  |  |
|-----------------------------------------------------|----------------------------------------------------------------------------------------------------|--|--|--|--|--|--|--|--|
| 文化振興課 (テスト)さん<br>メッセージ (温知)<br>ログアウトする<br>処理ガイド 非表示 | 複数の時間帯の申込ができます。申込をしたいところを選んで<br>「次へ」のボタンを押してください,選択すると「選択」の文字が表示されます。<br>空きの時間帯でも予約が完了するまでの間に他の利用者に予約される場合があります。<br>(抽選:抽選申込可能 ∘:空きあり △:用途によっては使用可能 ×:空きなし -:申込対象外)<br>括弧の中は現在の「抽選申込数」です。                                                                                                    |  |  |  |  |  |  |  |  |
| ▼施設檢索                                               | 八幡市民会館 ホール 下線のある施設は案内画面があります。                                                                                                    |  |  |  |  |  |  |  |  |
| <u>▼ 肥設快茶</u><br>一 八幡市民会館<br><u>▼ 日時選択</u>          | 2018年2月3日<br>(土)         9:00~         10:00~         11:00~         12:00~         13:00~         14:00~         15:00~         16:00~         17:00~         18:00~         19:00~                                                                                                    |  |  |  |  |  |  |  |  |
| - 2018年2月1日<br>- 表示期間: 1ヶ月<br>- 時間帯: 全日             | ホール(全面使用)3227(選択抽選(0)選択抽選(0)選択抽選(0)抽選(0)抽選(0)抽選(0)抽選(0)抽選(0)抽選(0)抽選(0)                                                                                                    |  |  |  |  |  |  |  |  |
| 「両市・主日<br>▼施設別空き状況                                  | 八幡市民会館 ホール 下線のある施設は案内画面があります。                                                                                                    |  |  |  |  |  |  |  |  |
| ▼時間帯別空き状況<br>▼詳細申請                                  | 2018年2月4日<br>(日)         9:00~         10:00~         12:00~         13:00~         14:00~         15:00~         16:00~         17:00~         18:00~         19:00~                                                                                                    |  |  |  |  |  |  |  |  |
| ▼申込確認<br>▼中2-9-2                                    | ホール(全面使用) [32 () 選択抽選(0) 選択抽選(0) 選択抽選(0) 抽選(0) |  |  |  |  |  |  |  |  |
| ▼ 単込売 」<br>途中で、ブラウザの「戻る」は                           |                                                                                                    |  |  |  |  |  |  |  |  |
| EHOAL CALCU.                                        | 色·文字サイズ変更 メニューへ 《戻る 次へ》                                                                                                    |  |  |  |  |  |  |  |  |
|                                                     |                                                                                                    |  |  |  |  |  |  |  |  |
|                                                     |                                                                                                    |  |  |  |  |  |  |  |  |
|                                                     |                                                                                                    |  |  |  |  |  |  |  |  |
|                                                     |                                                                                                    |  |  |  |  |  |  |  |  |
| <                                                   | >                                                                                                    |  |  |  |  |  |  |  |  |
|                                                     | ÷ 1000′ •                                                                                                    |  |  |  |  |  |  |  |  |

利用者 ID 及びパスワードを入力し、「ログイン」をクリックします。
 ログイン済みの場合には、以下の画面は表示されません。

| 市川市(検証サ | ーバ) <sub>公共施設予約システム</sub> ログイン                        |
|---------|-------------------------------------------------------|
|         | 利用者IDとパスワードを入力して「ログイン」ボタンを押してください。<br>利用者ID<br>パスワード  |
|         | רגאדליד                                               |
|         |                                                       |
| <       | メニューへ << 戻る ログイン >>>>>>>>>>>>>>>>>>>>>>>>>>>>>>>>>>>> |

④ 全てのコマに対して、当選希望の優先順位を指定します。「順位」の項目に1から順に数字を入力し、「当選希望数」を入力してから「次へ」をクリックします。優先順位・当選希望数については、14ページを参照してください。
 例)以下の場合、第1希望「2018年2月3日 9:00~12:00」、第2希望「2018年2月4

日 9:00~12:00」で、当選希望数は1セットを表します。

| 市川市(検証サ                               | 一バ) 公共施設予約システム 抽選                                                                                         | 申込の優先順位            | 指定          |          |  |  |  |  |  |
|---------------------------------------|----------------------------------------------------------------------------------------------------|--------------------|-------------|----------|--|--|--|--|--|
| 文化振興課(テスト)さん<br>メッセーラ (通知)<br>ログアウトする | 優先順位を指定する抽選申込の一覧です。<br>抽選を行うグループ内で抽選申込の優先順位を1から連番で指定してください。<br>複数の申込を1つの申込とする場合(セット申込)は、順位に同じ数字を指定してください。 |                    |             |          |  |  |  |  |  |
| 処理ガイド <b>非表示</b><br>▼施設選択             | 八幡市民会館ホール全面抽選 受付締切<br>セット申込可                                                                              | : 2017/02/01 00:00 |             |          |  |  |  |  |  |
| 八幡市民会館                                | 施設名称                                                                                                    | 利用日                | 利用時間帯       | 順法       |  |  |  |  |  |
| <u>▼日時選択</u><br>-2018年2月1日            | 八幡市民会館 ホール ホール(全面使<br>用)                                                                                  | 2018/02/03         | 9:00~10:00  | 1        |  |  |  |  |  |
| -表示期間:1週間<br>-時間帯:全日                  | 八幡市民会館 ホール ホール(全面使<br>用)                                                                                  | 2018/02/03         | 10:00~11:00 | 1        |  |  |  |  |  |
| ▼施設別空き状況 ▼時間帯別空き状況                    | 八幡市民会館 ホール ホール(全面使<br>用)                                                                                  | 2018/02/03         | 11:00~12:00 | 1        |  |  |  |  |  |
| ▼詳細申請<br>▼申込確認                        | 八幡市民会館 ホール ホール(全面使<br>用)                                                                                  | 2018/02/04         | 9:00~10:00  | 2        |  |  |  |  |  |
| ▼申込完了                                 | 八幡市民会館 ホール ホール(全面使<br>用)                                                                                  | 2018/02/04         | 10:00~11:00 | 2        |  |  |  |  |  |
| 途中で、ブラウザの「戻る」は                        | 八幡市民会館 ホール ホール(全面使<br>用)                                                                                  | 2018/02/04         | 11:00~12:00 | 2        |  |  |  |  |  |
| 使用しないでください。                           | 当選希望数を入力してください 1                                                                                          |                    | 533         |          |  |  |  |  |  |
|                                       |                                                                                                    |                    |             |          |  |  |  |  |  |
|                                       | 色・文字サイズ変更 メニューへ 《                                                                                         | 戻る 次へ >>           |             |          |  |  |  |  |  |
|                                       |                                                                                                    |                    |             | € 120% · |  |  |  |  |  |
|                                       |                                                                                                    |                    |             |          |  |  |  |  |  |

⑤ 画面に従って、詳細申請を入力し、「確定」をクリックします。

| 市川市(検証サ                                                  | ― バ)公共施設予約シ                         | ステム抽選申込                | 詳細申請               | ^           |
|----------------------------------------------------------|-------------------------------------|------------------------|--------------------|-------------|
| 文化振興課(テスト)さん<br>メッセージ (通知)                               | 施設<br>利用日                           | 八幡市民会館 ホール<br>2018/2/3 | ホール(全面使用)<br>利用時間帯 | 09:00~12:00 |
| <b>ログアウトする</b><br>処理ガイド <b>非表示</b>                       | 以下の詳細申請項目を全                         | て申請して、「確定」ボタ           | ンを押してください。         |             |
| <u>● 肥設選択</u><br>- 八幡市民会館<br><u>▼日時選択</u><br>- 2018年2月1日 | 利用人数                                | 200 人                  |                    |             |
| - 表示期間:1週間<br>- 時間帯:全日<br>▼施設別空き状況<br>▼時間帯別空き状況          | まだ詳細申請をしていない<br>はい <mark>いいえ</mark> | <b>ヽ他の申込も同じ申請内</b>     | 容にしますか?            |             |
| ▼詳細申請<br>▼申込確認<br>▼申込完了                                  |                                     |                        |                    |             |
| 途中で、ブラウザの「戻る」は<br>使用しないでください。                            | 色·文字サイズ変更                           | 《戻る                    | 確定 >>              |             |
|                                                          |                                     |                        |                    | Tat income  |

⑥ 抽選申し込み内容の確認画面が表示されます。正しければ「申込」をクリックします。

| 市川市(検証サ                                                                                      | バ) 公共施設予約シス:                                                                                                    | テム 抽選申込 内容確                 | 53)<br>RG   |                                       |         |  |  |  |
|----------------------------------------------------------------------------------------------|----------------------------------------------------------------------------------------------------|-----------------------------|-------------|---------------------------------------|---------|--|--|--|
| 文化振興課(テスト)さん                                                                                 | 由選申込内容の確認                                                                                                    |                             |             |                                       |         |  |  |  |
| メッセージ (通知)<br>ログアウトする                                                                        | 申込内容を確認して、よろしければ「申込」ボタンを押してください。                                                                                                    |                             |             |                                       |         |  |  |  |
| 処理ガイド 非表示<br>▼施設選択                                                                           | 八幡市民会館 ホール ホー                                                                                                    | 八幡市民会館 ホール ホール(全面使用) 詳細申請 > |             |                                       |         |  |  |  |
| 一八幡市民会館<br>▼日時 <u>選択</u>                                                                     | 利用日時                                                                                                    | 2018/2/3                    | 09:00~12:00 |                                       | 備品予約 >  |  |  |  |
| -2018年2月1日                                                                                   | 施設使用料                                                                                                    | 施設へ問合せ                      | 備品使用料       | -                                     |         |  |  |  |
| -表示期間:1週間                                                                                    | 申請内容                                                                                                    | 利用人数「200人」                  |             | · · · · · · · · · · · · · · · · · · · |         |  |  |  |
| <ul> <li>▼施設加空さ状況</li> <li>▼時間帯別空さ状況</li> <li>▼詳細申請</li> <li>▼市込て部</li> <li>▼中込完了</li> </ul> | ホールは連続5日間までの予約となります<br>【ホールをご利用の方へ】<br>予約が確定しましたら、14日以内に八幡市民会館(平成29年2月までは文化振興課)にお越しください。<br>使用内容の詳細を書類にご記入いただきます。ホールとあわせて練習室、会議室を同時予約したい場合はお申出ください。<br>が越しいただけない場合は、キャンセル扱いとなりますのでご了承ください。<br>(問合せ)文化振興課:南八幡425いちかわ情報プラブ2階<br>TFU:042.791.4535(日曜〜20年7月)8:40〜17:25)                           |                             |             |                                       |         |  |  |  |
| 途中で、ブラウザの「戻る」は<br>使用しないでください。                                                                | 八幡市民会館 ホール ホー                                                                                                    | ール(全面使用)                    |             |                                       | 詳細申請 >  |  |  |  |
|                                                                                              | 利用日時                                                                                                    | 2018/2/4                    | 09:00~12:00 |                                       | 備品予約 >  |  |  |  |
|                                                                                              | 施設使用料                                                                                                    | 施設へ問合せ                      | 備品使用料       | -                                     |         |  |  |  |
|                                                                                              | 申請内容                                                                                                    | 利用人数「200人」                  |             | -                                     |         |  |  |  |
|                                                                                              | <ul> <li>ホールは連続5日間までの予約となります</li> <li>ホールは連続5日間までの予約となります</li> <li>「ホールをご利用の方へ」</li> <li>予約が確定しましたら、14日以内に八幡市民会館(平成29年2月までは文化振興課)にお越しください。<br/>使用内容の詳細を書類にご記入いただきます。ホールとあわせて練習室、会議室を同時予約したい場合はお申出ください。</li> <li>(間合せ)文化振興課・南八幡4-25いちかわ昔報プラプ3階<br/>TEL:047-393-6525(月曜-公=640~17:25)</li> </ul> |                             |             |                                       |         |  |  |  |
| <                                                                                            | 色・文字サイズ変更                                                                                                    |                             |             |                                       | + 85% - |  |  |  |

⑦ 抽選申し込みが完了しました。

| 市川市(検証サ                                                                                                    | 一バ)公共施設予約シス語  | 市山抽選申込 完了                                                                                                    |                                                                                                    |                                             | ·         |
|----------------------------------------------------------------------------------------------------|---------------|----------------------------------------------------------------------------------------------------|----------------------------------------------------------------------------------------------------|---------------------------------------------|-----------|
| 文化振興課(テスト)さん                                                                                                    | 抽選申込の完了       |                                                                                                    |                                                                                                    |                                             |           |
| メッセージ (通知)<br>ログアウトする                                                                                             | 申込を受付けました。    |                                                                                                    |                                                                                                    |                                             | 白刷        |
| 処理ガイド 非表示                                                                                                    | 八幡市民会館 ホール ホー | ル(全面使用)                                                                                                    |                                                                                                    |                                             | 備品予約 >    |
| ▲總款選択<br>- 八幡市民会館                                                                                                 | 利用日時          | 2018/2/3                                                                                                    | 09:00~12:00                                                                                               |                                             |           |
| ▼日時選択                                                                                                    | 施設使用料         | 施設へ問合せ                                                                                                    | 備品使用料                                                                                                    | -                                           |           |
| - 2018年2月1日<br>- 表示期間・1週間                                                                                         | 申請內容          | 利用人数「200人」、使用料区分「ノ」                                                                                                    | 【幡市民会館(市民等)」                                                                                              |                                             |           |
| -時間帯:全日                                                                                                    |               | ホールは連続5日間までの予約とな                                                                                                    | います                                                                                                    |                                             |           |
| <ul> <li>▲論設別空さ状況</li> <li>▼時間帯別空さ状況</li> <li>▼時間帯別空さ状況</li> <li>▼詳細中請</li> <li>▼ 申込確認</li> <li>▼ 申込確認</li> </ul> | 注意事項          | 【ホールをご利用の方へ】<br>予約が確定しましたら、14日以内に<br>使用内容の詳細を書類にご記入い<br>お越しいただけれい場合は、キャン<br>(問合せ)文化振興課:南八幡42-3<br>TEL:047-393-6525(月曜 <sup>-4</sup>        | こ八幡市民会館(平成29年2月までに<br>ただきます。ホールとあわせて練習<br>セル扱いとなりますのでご了承くだ。<br>いちかわ情報フラザ2階<br>〜金曜日(平日)8:40~17:25)         | 1文化振興課)にお越しください。<br>室、会議室を同時予約したい場合は<br>れい。 | はお申出ください。 |
| 途中で、ブラウザの「戻る」は<br>使用したいでください                                                                                      | 八幡市民会館 ホール ホー | ル(全面使用)                                                                                                    |                                                                                                    |                                             | 備品予約 >    |
| LC/IIC-act C C/LCC+6                                                                                              | 利用日時          | 2018/2/4                                                                                                    | 09:00~12:00                                                                                               |                                             |           |
|                                                                                                    | 施設使用料         | 施設へ問合せ                                                                                                    | 備品使用料                                                                                                    | -                                           |           |
|                                                                                                    | 申請內容          | 利用人数「200人」、使用料区分「ノ'                                                                                                    | (幡市民会館(市民等)」                                                                                              |                                             |           |
|                                                                                                    | 注意事項          | ホールは連続5日間までの予約とな<br>(ホールをご利用の方へ)<br>予約が確定しましたら、14日以内(<br>使用内容の詳細を書類にご記入い<br>お越し、ただけない場合は、キャン<br>(問合せ)文化振興課・市八幡4-2-<br>TEL:047.393-6525(月曜) | 3ります<br>こ人(輔市民会館(平成29年2月までに<br>ただきます。ホールとあわせて練習<br>セル扱いとなりますのでご了承くだ<br>いちかわ情報プラザ2階<br>~金曜日(平日)8:40~17:25) | 1文化振興課)にお越しください。<br>室、会議室を同時予約したい場合に<br>ざい。 | はお申出ください。 |
|                                                                                                    |               |                                                                                                    |                                                                                                    | <u></u>                                     | 施設へ問合せ    |
|                                                                                                    | 色・文字サイズ変更     | メニューへ戻る                                                                                                    |                                                                                                    |                                             |           |
| <                                                                                                    |               |                                                                                                    |                                                                                                    |                                             | >         |
|                                                                                                    |               |                                                                                                    |                                                                                                    |                                             | 🔍 82% 👻   |

備品の申込を行う場合には、2.2 備品申込へ

### 2.2 備品申込

備品の申込は抽選が当選した後に行ってください。

① 「公共施設予約メニュー」をクリックします。

| 市川市(検証サーノ                                                       | 、) 公共施設予約システ            | △公共施設予約へようこそ                                   |
|-----------------------------------------------------------------|-------------------------|------------------------------------------------|
| 読上げプラウザ用画面にする                                                   | 空き状況の照会や予約な             | としたい施設を選んでください。                                |
| ログインする                                                          | ア約取用、冊選結果確認は、「公共施設予約メニュ | 8を行いたい方や、利用施設を施設の種類や使用日的で保したい方<br>ュー」を選んでください。 |
| メッセージ(通知)                                                       |                         |                                                |
| 《 お知らせ 》                                                        |                         |                                                |
| ・【閉館のお知らせ】                                                      |                         | スポーツ施設                                         |
| 八幡市民談話室は、平成29年3月13日(日)をわちまして、開館したします                            |                         | 公民館                                            |
|                                                                 |                         | 文化·集会·勤労福祉施設                                   |
| ■ 平成28年12月26日のシステムセキュ<br>リティ強化作業以降、一部の携帯電話<br>からけないるからコニノなご利用した |                         |                                                |
| からは施設予約システムをこ利用いた<br>だけなくなります。詳細につきまして<br>は市川市公式ホームページの「施設      |                         |                                                |
| 予約」ページをご確認下さい。                                                  |                         |                                                |
| ・【駐車場工事のお知らせ】                                                   |                         |                                                |
| 勤労福祉センター(本館)では、駐車場<br>工事のため1月~3月末まで、駐車場                         |                         |                                                |
| が使用できません。<br>(ただし、1月は一部分使用可能)<br>該当期間中の予約を入れる場合は、ご              | <b>舟</b> ,文字#/7亦再       | 数 フ                                            |
| 注意ください。※ご不便をおかけします<br>が、ご協力をお願いいたします。                           |                         | L 24                                           |
| <                                                               |                         | ><br>•. 1264 •                                 |

② 「予約内容の確認・取消」をクリックします。

| 市川市(検証サーノ                    | <b>、)</b> 公共施設予約システ | テム公共施設予約メニュー^^  |
|------------------------------|---------------------|-----------------|
| 読上げプラウザ用画面にする<br>ログインする      | ご利用になるサービスを         | を1つ選んでください。     |
|                              |                     | 1.空き照会・予約/抽選の申込 |
|                              |                     | 2.予約内容の確認・取消    |
|                              | •                   | 3. 抽選申込の確認・取消   |
|                              |                     | 4.利用者情報の設定・変更   |
|                              |                     | 5. メッセージの確認     |
|                              |                     | 9.終了            |
|                              |                     |                 |
|                              |                     |                 |
| <u>市川市(検証サーハ)ホーム</u><br>ページへ |                     | 1 Alexandree    |
|                              | 色・文字サイズ変更           | 終了 《戻る 次/》      |
|                              |                     | ř               |
| <                            |                     | €, 125N         |

③ 利用者 ID 及びパスワードを入力し、「ログイン」をクリックします。

| 市川市(検証サー                                                       | -バ)公共施設予約システム                                       | ログイン                                         |         |
|----------------------------------------------------------------|-----------------------------------------------------|----------------------------------------------|---------|
|                                                                | 利用者IDとパスロ<br>別月<br>パス                               | <u>ワードをみ カレイ「ログイン」ボタンを押し</u><br>用者ID<br>スワード | てください。  |
|                                                                |                                                     |                                              | マウスで入力  |
|                                                                |                                                     |                                              |         |
| K<br>http://nyoyakut/web/(S(4sr lu2q)3z/haq55q 1q incrd))/We_K | メニューへ <<戻る ロ<br>pukyouShisetsuYoyakuMoushikomi.aspx | ヴイン≫                                         | *, 1256 |

12

④ 備品を申込する予約の「予約/変更」をクリックします。

| 市川市(検証サーバ) 公共施設予約システム 予約内容の確認・取消 |                                                                                                    |                   |             |        |    |         |          |  |  |  |
|----------------------------------|----------------------------------------------------------------------------------------------------|-------------------|-------------|--------|----|---------|----------|--|--|--|
| 文化振興課(テスト)さん<br>メッセージ (通知)       | 予約の取消を行う場合は「取消」ボタンで選び、「次へ」ボタンを押してください。(複数選択できます。)<br>予約内容や納付状況を確認する場合は「詳細」ボタンを、備品(付帯品)の追加予約や変更をする場合は「予約/変更」ボタン<br>を押してください。 |                   |             |        |    |         |          |  |  |  |
| ログアウトする                          | 表示期間指定 登録済施設グループ 利用日順に表示 印刷用画面                                                                                              |                   |             |        |    |         |          |  |  |  |
| 処理ガイド 非表示                        | 八幡市民会館                                                                                                    | ホール ホール(イ         | 全面使用)       |        |    |         |          |  |  |  |
| ▼予約確認<br>▼ 子約取消除到                | 状態                                                                                                    | 利用日               | 利用時間帯       | 使用料    | 予約 | 備品(付帯品) | 取消       |  |  |  |
| ▼予約取消完了                          | 支払済                                                                                                    | 2017/3/14         | 09:00~11:00 | 施設へ問合せ | 詳細 | 予約/変更   | 取消       |  |  |  |
|                                  | -                                                                                                    | 2017/3/15         | 09:00~21:00 | 施設へ問合せ | 詳細 | 予約/変更   | 取消       |  |  |  |
| 途中で、ブラウザの「戻る」は                   | 八幡市民会館                                                                                                    | 第1控室              | 1           | [-     |    |         |          |  |  |  |
| 使用しないでください。                      | 状態                                                                                                    | 利用日               | 利用時間帯       | 使用料    | 予約 | 備品(付帯品) | 取消       |  |  |  |
|                                  | 支払済<br>子予約                                                                                                    | 2017/3/14         | 09:00~11:00 | 施設へ問合せ | 詳細 | 予約/変更   | 取消       |  |  |  |
|                                  | 八幡市民会館                                                                                                    | 第1会議室             |             |        |    |         |          |  |  |  |
|                                  | 状態                                                                                                    | 利用日               | 利用時間帯       | 使用料    | 予約 | 備品(付帯品) | 取消       |  |  |  |
|                                  | -                                                                                                    | 2017/3/20         | 09:00~15:00 | 施設へ問合せ | 詳細 | 予約/変更   | 取消       |  |  |  |
|                                  | 八幡市民会館                                                                                                    | <b>第3会議室 第3</b> 3 | 会議室(全面使用    |        |    |         |          |  |  |  |
|                                  | 状態                                                                                                    | 利用日               | 利用時間帯       | 使用料    | 予約 | 備品(付帯品) | 取消       |  |  |  |
|                                  | -                                                                                                    | 2017/3/14         | 09:00~12:00 | 施設へ問合せ | 詳細 | 予約/変更   | 取消       |  |  |  |
|                                  | _                                                                                                    | 2017/3/16         | 09:00~12:00 | 施設へ問合せ | 詳細 | 予約/ 変更  | 取消       |  |  |  |
|                                  | 色·文字サ                                                                                                    | イズ変更メニューへ         | ≪戻る 次へ≫     |        |    |         |          |  |  |  |
| <                                |                                                                                                    |                   |             |        |    |         | >        |  |  |  |
|                                  |                                                                                                    |                   |             |        |    |         | 🔍 105% 💌 |  |  |  |

## ⑤ 備品の予約数を入力し、「次へ」をクリックしてください。

| 市川市(検証サーバ) Ճ共施設予約システム備品(付帯品)予約                                                                                                    |                     |    |                  |                   |             |  |  |  |  |
|----------------------------------------------------------------------------------------------------|---------------------|----|------------------|-------------------|-------------|--|--|--|--|
| 文化振興課(テスト)さん<br>メッセージ (通知)<br>ログアウトする<br>施設に付随する備品(付帯品)の予約を行います。<br>予約したい備品の数量を入力して、「次へ」ボタンを押してください。<br>「料金計算」ボタンを押すと料金の小計・合計が表示されます。 |                     |    |                  |                   |             |  |  |  |  |
| 処理ガイド 非表示                                                                                                    | 施設                  | 八幡 | <b>計民会館 第1会議</b> | 室                 |             |  |  |  |  |
| ▼予約確認                                                                                                    | 利用日                 |    | 2017/3/20        | 利用時間帯             | 09:00~15:00 |  |  |  |  |
| ▼予約取消確認                                                                                                    |                     |    |                  |                   |             |  |  |  |  |
| ▼予約取消完了                                                                                                    | 備品(付帯品)             | 単位 | 料金               | 貸出可能数 予約          | 数 小計        |  |  |  |  |
|                                                                                                    | プロジェクター             | 体  | 施設へ問合せ           | 1                 | 1 施設へ問合せ    |  |  |  |  |
| 途中で、ブラウザの「戻る」は<br>使用しないでください。                                                                                                    | 色・文字サイズ変更           |    | 合計 施言<br>I 《戻장   | 没へ問合せ 料金計算<br>次へ≫ |             |  |  |  |  |
|                                                                                                    |                     |    |                  |                   |             |  |  |  |  |
| <                                                                                                    |                     |    |                  |                   | >           |  |  |  |  |
| http://nyoyakut/web/(S(4sr1u2qi8zjhaq55q1q1ncrd))/\                                                                                   | Wg_BihinYoyaku.aspx |    |                  |                   | 🔍 125% 👻    |  |  |  |  |

※ホールの備品は、入力できません。

ホールの備品の予約・変更をご希望の場合は、施設までお問い合わせください。

⑥ 予約申し込み内容の確認画面が表示されます。正しければ「予約」をクリックします。

| 市川市(検証サ                              | ーバ) ထងម័យមិសម័យការ (付帯品)予約確認                                                                                                    | ^ |
|--------------------------------------|----------------------------------------------------------------------------------------------------|---|
| 文化振興課(テスト)さん<br>メッセーラ (通知)           | 予約内容を確認して、よろしければ「予約」ボタンを押してください。<br>施設 八幡市民会館 第1会議室                                                                                                    |   |
| ログァウトする<br>処理ガイド <b>非表示</b><br>▼予約確認 | 利用日         2017/3/20         利用時間帯         09:00~15:00           備品(付帯品)単位         料金         予約数         小計           プロジェクター         休         施設へ問合せ         1         施設へ問合せ |   |
| ▼予約取消確認<br>▼予約取消完了                   | 合計 施設へ問合せ                                                                                                    |   |
| 途中で、ブラウザの「戻る」は<br>使用しないでください。        |                                                                                                    |   |
|                                      |                                                                                                    |   |
|                                      | 色·文字サイズ変更 メニューへ 《戻る 予約》                                                                                                    |   |
| <                                    |                                                                                                    | > |

備品予約が完了しました。

#### 2.3 優先順位・当選希望数について

申し込む全てのコマに対して、「順位」及び「当選希望数」を入力し、「次へ」をクリックしま す。

「コマ」:予約できる最小の単位。基本は1コマ=1時間で、展示室のみ1コマ=1日です。

「順位」:複数コマを申し込む場合、当選を希望する優先度の高い順に、1から数字を入力します。

「当選希望数」:当選を希望するコマ数またはセット数を入力します。

【セット申し込み機能】

「同じ時間帯で2部屋を同時に利用したい」「毎週同じ時間帯を利用したい」など、複数の部屋・ 日にち・コマをセットで利用したいという方はセット申し込み機能をご活用ください。ただし、 本機能を利用すると、抽選結果はセット単位で当選/落選します。

- 【例1】 同じ時間帯で2部屋同時に利用したい
- 【例2】 毎週同じ時間帯を利用したい
- 【例3】 複数日をあわせて利用したい

(例3-1) ホールを連続2日間利用したい

(例3-2) 展示室を連続6日間予約したい

【例1】 同じ時間帯で2部屋同時に利用したい場合

「第1会議室と第2会議室を2部屋同時に、2017年5月1日か2017年5月2日のどちらかを、 9:00から11:00まで予約したい」という場合は以下のように入力します。

⇒ 「2部屋をそれぞれ2コマずつ」を1セットとし、それを2セット分申し込むが、当選希 望は1セットでいい。

| トーバ) 公共施設予約システム 抽選申                                                  | 込の優先順位指定                         | E 同じ数字のコ       | マがセット        |
|----------------------------------------------------------------------|----------------------------------|----------------|--------------|
| 優先順位を指定する抽選申込の一覧です。<br>抽選を行うグループ内で抽選申込の優先順位<br>複数の申込を1つの申込とする場合(セット申 | を1から連番で指定してくださ<br>込)は、順位に同じ数字を指定 | い.<br>ELてください. |              |
| 八幡市民会館会議室抽選 受付締切:2017/<br>セット申込可                                     | 02/01 00:00                      |                |              |
| 施設名称                                                                 | 利用日                              | 利用時間帯 嶋        | 位            |
| 八幡市民会館 第1会議室                                                         | 2017/05/01                       | 9:00~10:00     |              |
| 八幡市民会館 第1会議室                                                         | 2017/05/01                       | 10:00~11:00    |              |
| 八幡市民会館 第2会議室                                                         | 2017/05/01                       | 9:00~10:00     |              |
| 八幡市民会館 第2会議室                                                         | 2017/05/01                       | 10:00~11:00    | 1            |
| 八幡市民会館 第1会議室                                                         | 2017/05/02                       | 9:00~10:00     | 2            |
| 八幡市民会館 第1会議室                                                         | 2017/05/02                       | 10:00~11:00    |              |
| ↓ 八幡市民会館 第2会議室                                                       | 2017/05/02                       | 9:00~10:00     | 2 2 2 7 1    |
| 八幡市民会館 第2会議室                                                         | 2017/05/02                       | 10:00~11:00    | 2            |
| 当選希望数を入力してください 1                                                     |                                  |                |              |
| 色・文字サイズ変更 メニューへ 《戻                                                   | る 次へ ≫                           |                | ~            |
|                                                                      |                                  |                | ▶ ● 1128 • 2 |

【例2】 毎週同じ時間帯で利用したい場合

「第1練習室または第2練習室を、2017年5月の毎週火曜日18:00~19:00で予約したい。なお、毎週同じ部屋がいい」という場合は以下のように入力します。

⇒ 「1部屋につき1コマ×5週分」を1セットとし、それを2セット分申し込むが、当選希望 は1セットでいい。

| 一バ)公共施設予約システム抽選申込の                                                          | 優先順位指定                            | r -         |                       |
|-----------------------------------------------------------------------------|-----------------------------------|-------------|-----------------------|
| 優先順位を指定する抽選申込の一覧です。<br>抽選を行うグループ内で抽選申込の優先順位を1か<br>複数の申込を1つの申込とする場合(セット申込)は、 | ら連番で指定してください。<br>順位に同じ数字を指定してくださし | ۱.          | 同じ数字のコマがセット<br>になります。 |
| 八幡市民会館練習室抽選 受付締切:2017/02/01 0<br>セット申込可                                     | 0:00                              |             |                       |
| 施設名称                                                                        | 利用日                               | 利用時間帯       |                       |
| 八幡市民会館 練習室 第1練習室                                                            | 2017/05/02                        | 18:00~19:00 |                       |
| 八幡市民会館 練習室 第2練習室                                                            | 2017/05/02                        | 18:00~19:00 | 2                     |
| 八幡市民会館 練習室 第1練習室                                                            | 2017/05/09                        | 18:00~19:00 |                       |
| 八幡市民会館 練習室 第2練習室                                                            | 2017/05/09                        | 18:00~19:00 | 「 1セット目               |
| 八幡市民会館 練習室 第1練習室                                                            | 2017/05/16                        | 18:00~19:00 |                       |
| 八幡市民会館 練習室 第2練習室                                                            | 2017/05/16                        | 18:00~19:00 |                       |
| 八幡市民会館 練習室 第1練習室                                                            | 2017/05/23                        | 18:00~19:00 |                       |
| <sup>t</sup> 八幡市民会館 練習室 第2練習室                                               | 2017/05/23                        | 18:00~19:00 | 2                     |
| 八幡市民会館 練習室 第1練習室                                                            | 2017/05/30                        | 18:00~19:00 |                       |
| 八幡市民会館 練習室 第2 <del>ं集習堂</del>                                               | 2017/05/30                        | 18:00~19:00 | 2                     |
| 当選希望数を入力してくだ い 1                                                            |                                   | (Sall )     |                       |
| 色・文字サイズ変更 メニューへ < 戻る                                                        | 次^ >>                             |             |                       |
|                                                                             |                                   |             |                       |

【例3】 複数日をあわせて利用したい場合

(例3-1) ホールを連続2日間利用したい場合

「ホールを 2018 年 2 月 10 日 19:00~11 日 12:00、2 月 11 日 19:00~12 日 12:00 のどちらかで 予約したい」⇒「5 コマ」を1 セットとし、2 セット分申し込むが当選希望は1 セットでいい。

| ーバ) 公共施設予約システム 抽選申込の                                                         | 優先順位指定                            |                   | ^             |
|------------------------------------------------------------------------------|-----------------------------------|-------------------|---------------|
| 優先順位を指定する抽選申込の一覧です。<br>抽選を行うグループ内で抽選申込の優先順位を1か発<br>複数の申込を1つの申込とする場合(セット申込)は、 | ら連番で指定してください。<br>順位に同じ数字を指定してくださし | 同じ数字の<br>い。 になります | )コマがセット<br>-。 |
| 八幡市民会館ホール全面抽選 受付締切: 2017/02/<br>セット申込可                                       | 01 00:00                          |                   |               |
| 施設名称                                                                         | 利用日                               | 利用時間帯             | 頁位            |
| 八幡市民会館 ホール ホール(全面使用)                                                         | 2018/02/10                        | 19:00~20:00       |               |
| 八幡市民会館 ホール ホール(全面使用)                                                         | 2018/02/10                        | 20:00~21:00       | 1             |
| 八幡市民会館 ホール ホール(全面使用)                                                         | 2018/02/11                        | 9:00~10:00        | 🗾 🕨 1 セット目    |
| 八幡市民会館 ホール ホール(全面使用)                                                         | 2018/02/11                        | 10:00~11:00       | 1             |
| 八幡市民会館 ホール ホール(全面使用)                                                         | 2018/02/11                        | 11:00~12:00       |               |
| 八幡市民会館 ホール ホール(全面使用)                                                         | 2018/02/11                        | 19:00~20:00       | 2             |
| 八幡市民会館 ホール ホール(全面使用)                                                         | 2018/02/11                        | 20:00~21:00       | 2             |
| 八幡市民会館 ホール ホール(全面使用)                                                         | 2018/02/12                        | 9:00~10:00        | 2 2セット目       |
| 八幡市民会館 ホール ホール(全面使用)                                                         | 2018/02/12                        | 10:00~11:00       | 2             |
| 八幡市民会館ホールホール(今西使用)                                                           | 2018/02/12                        | 11:00~12:00       | 2             |
| 当選希望数を入力してください 1                                                             |                                   |                   |               |
| 色・文字サイズ変更 メニューヘ くく戻る                                                         | 次^ >>                             |                   | U C           |
|                                                                              |                                   |                   | 100% ·        |

【例4】 展示室を連続6日間利用したい場合

「展示室を8月22日~27日か、8月31日~9月5日のいずれかで予約したい」という場合は 以下のように入力します。

⇒「6 コマ」を1 セット(8月22日~27日)、「1 コマ」を1 セット(8月31日)で2 セット 分申し込むが、当選希望は1 セットでいい。※希望が翌月にまたがる場合は、8月分だけを入力 します。当選後、14日以内に9月まで延長する旨を窓口にお知らせください。

|                                                     |            | · · · · · · · | になります。 |      |
|-----------------------------------------------------|------------|---------------|--------|------|
| 八幡市民会館第2展示室抽選 受付締切: 2017/02/01 (<br>セット申込可 (72時間まで) | )0:00      |               |        |      |
| 施設名称                                                | 利用日        | 利用時間帯         | 順位     |      |
| 八幡市民会館 第2展示室                                        | 2017/08/22 | 9:00~21:00    |        |      |
| し幡市民会館 第2展示室                                        | 2017/08/23 | 9:00~21:00    | 1      |      |
| し幡市民会館 第2展示室                                        | 2017/08/24 | 9:00~21:00    |        | 1.J. |
| 、幡市民会館 第2展示室                                        | 2017/08/25 | 9:00~21:00    | 1      | エセッ  |
| い幡市民会館 第2展示室                                        | 2017/08/26 | 9:00~21:00    | 1      |      |
| い幡市民会館 第2展示室                                        | 2017/08/27 | 9:00~21:00    |        |      |
| 、「幡市民会館 第2展示室」                                      | 2017/08/31 | 9:00~21:00    | 2      | 0 +  |

## 3 予約・抽選内容の確認・取消

#### 3.1 予約内容の確認・取消

① 「公共施設予約メニュー」をクリックします。

| <u>             ik_Lif759595月画面にする</u><br><u> </u>                             |
|--------------------------------------------------------------------------------|
| ログインする         は、「公共施設予約メニュー」を選んでください。           メッセージ (通知)         公共施設予約メニュー |
| メッセージ (通知)         公共施設予約メニュー                                                  |
| 公共他設于約入                                                                        |
| 《お知らせ》                                                                         |
| -【閉館のお知らせ】 スポーツ施設                                                              |
| 八幡市民談話室は、平成29年3月13<br>日(月)をもちまして、閉館いたします。                                      |
| 文化・集会・勤労福祉施設                                                                   |
| * 平成28年12月26日のシステムでキュ<br>リティ強化作業以降、一部の携帯電話<br>わらけ体気の発がこった。これに、1月11日            |
| かりないのなどがシステムをという時代に<br>だけなくなります。詳細につきまして<br>は市川市公式ホームページの「施設                   |
| 予約」ページをご確認下さい。                                                                 |
|                                                                                |
| 勤労福祉センダー(本既) Cは、駐車場<br>  工事のため1月~3月末まで、駐車場<br>  林使田できません                       |
| (たたし、1月は一部分使用可能)<br>該当期間中の予約を入れる場合はご   色・文字サイズ変更   終 了                         |
| 注意ください。※ご不便をおかけします                                                             |
|                                                                                |

② 予約の内容を確認する場合は「2.予約内容の確認・取消」をクリックします。

| 市川市(検証サー/               | ヾ) 公共施設予約シス→ | テ <b>ム 公共施設</b> ⁻ | 予約メニュー |               | ^ |
|-------------------------|--------------|-------------------|--------|---------------|---|
| 読上げブラウザ用画面にする<br>ログインする | ご利用になるサービス   | を1つ選んでください。       |        |               |   |
|                         |              | 1.空き照会・予約/        | 曲選の申込  |               |   |
|                         |              | 2.予約内容の確認         | ・取消    |               |   |
|                         |              | 3. 抽選申込の確認        | ·取消    |               |   |
|                         |              | 4.利用者情報の設         | 定·変更   |               |   |
|                         |              | 5.メッセージの確認        |        |               |   |
|                         |              | 9.終了              |        |               |   |
|                         |              |                   |        |               |   |
| 市川市(検証サーバ)ホーム           |              |                   |        |               |   |
| <u>~-ジへ</u>             |              |                   | B      |               | l |
|                         | 色・文字サイズ変更    | 終了 << 戻る          | 次^ >>  |               |   |
| <                       |              |                   |        | >             |   |
|                         |              |                   |        | € <u>125%</u> | • |

③ 利用者 ID 及びパスワードを入力し、「ログイン」をクリックします。

| 市川市(検証サ | バ)公共施設予約シス・ | <sub>テム</sub> ログイン                                | ^             |
|---------|-------------|---------------------------------------------------|---------------|
|         | 利用者IDとノ     | <del>ペラードを入力して「ログイン」ポタンを打</del><br>利用者ID<br>パスワード | 、てください。       |
|         |             |                                                   | <b>マウスで入力</b> |
| ▲       | メニューへ <く戻る  | Dヴイン≫                                             | *,125x        |

④ 予約内容の一覧が表示されます。

予約内容の詳細を見たい場合は「詳細」をクリックしてください→⑤へ 予約を取り消したい場合は「取消」を選択し、「次へ」をクリックしてください→⑥へ ※使用料を支払った後や直前のキャンセルなど、予約取消期間が過ぎた場合は、取り消し できません。

| 市川市(検証サ                    | ーハ)公共                                                                                                    | ŧ施設予約システム <b>1</b> | がわるの確認      | 認•取消<br>◎ |       |         |       |  |
|----------------------------|----------------------------------------------------------------------------------------------------|--------------------|-------------|-----------|-------|---------|-------|--|
| 文化振興課(テスト)さん<br>メッセーラ (通知) | 予約の取消を行う場合は「取消」ボタンで選び、「次へ」ボタンを押してください。(複数選択できます。)<br>予約内容や納付状況を確認する場合は「詳細」ボタンを、備品(付帯品)の追加予約や変更をする場合は「予約/変更」ボタ<br>ンを押してください。 |                    |             |           |       |         |       |  |
| ログアウトする                    |                                                                                                    | 表示期間指定             | 登録済施設グループ   | 利用日順に表示   |       | 印刷用画面   | ā 📃   |  |
| 処理ガイド 非表示                  | 八幡市民会節                                                                                                    | 富 ホール ホール(         | 全面使用)       |           |       |         |       |  |
| ▼予約服務                      | 状態                                                                                                    | 利用日                | 利用時間帯       | 使用料       | 予約    | 備品(付帯品) | 取消    |  |
| ▼予約取消完了                    | 支払済                                                                                                    | 2017/3/14          | 09:00~11:00 | 施設へ問合せ    | 詳細    | 予約/変更   | 取消    |  |
|                            | -                                                                                                    | 2017/3/15          | 09:00~21:00 | 施設へ問合せ    | 詳細    | 予約/変更   | 取消    |  |
| 途中で、ブラウザの「戻る」は             | 八幡市民会節                                                                                                    | <u>8</u> 第1控室      |             |           |       |         |       |  |
| 使用しないでください。                | 状態                                                                                                    | 利用日                | 利用時間帯       | 使用料       | 予約    | 備品(付帯品) | 取消    |  |
|                            | 文仏済<br>子予約                                                                                                    | 2017/3/14          | 09:00~11:00 | 施設へ問合せ    | 詳細    | 予約/変更   | 取消    |  |
|                            | 八幡市民会節                                                                                                    | 宮 第1会議室            |             |           |       |         |       |  |
|                            | 状態                                                                                                    | 利用日                | 利用時間帯       | 使用料       | 予約    | 備品(付帯品) | 取消    |  |
|                            | -                                                                                                    | 2017/3/20          | 09:00~15:00 | 施設へ問合せ    | 詳細    | 予約/変更   | 取消    |  |
|                            | 八幡市民会節                                                                                                    | 第3会議室 第3           | 会議室(全面使用    |           |       | _       |       |  |
|                            | 状態                                                                                                    | 利用日                | 利用時間帯       | 使用料       | 1.    | 備品(付帯品) | 取泪    |  |
|                            | -                                                                                                    | 2017/3/14          | 09:00~12:00 | 施設へ問合せ    | 詳細    | 予約/変更   | 取消    |  |
|                            | -                                                                                                    | 2017/3/16          | 09:00~12:00 | 施設へ問合せ    | PT/NW | 予約/変更   | нхн   |  |
|                            | 色·文字サ                                                                                                    | イズ変更 メニューへ         | <<戻る 次へ >>  | •         |       |         |       |  |
| <                          |                                                                                                    |                    |             |           |       |         | >     |  |
|                            |                                                                                                    |                    |             |           |       |         | 10.6% |  |

⑤ 予約内容の詳細が確認できます。

| 市川市(検証サ                                           | 一バ)公共施設                         | <sub>予約システム</sub> 予約の詳細      | ^      |  |  |
|---------------------------------------------------|---------------------------------|------------------------------|--------|--|--|
| 文化振興課(テスト)さん                                      | 申込内容を確認して                       | くください。                       | 印刷     |  |  |
| メッセーン(通知)                                         | 施設名称                            | 八幡市民会館 第3会議室 第3会議室(全面使用      |        |  |  |
| ログアウトする                                           | 利用日時                            | 2017/3/14 09:00~12:00        |        |  |  |
| 処理ガイド 非表示                                         | 申請内容                            | 利用人数「80人」                    |        |  |  |
| ▼予約確認                                             | 施設使用料                           | 施設へ問合せ                       |        |  |  |
| ▼予約取消確認                                           | 備品使用料                           | 施設へ問合せ                       |        |  |  |
| ▼予約取消完了                                           | その他                             | -                            |        |  |  |
|                                                   | 支払済金額                           | 0円                           |        |  |  |
| 途中で ブラウザの「豆ろ」け                                    | 注意事項 会議室は連続3日間までの予約となります        |                              |        |  |  |
| 使用しないでください。                                       |                                 |                              |        |  |  |
|                                                   | 備品(作                            | 寸帯品) 使用料                     | 予約数    |  |  |
|                                                   | プロジェクター                         | 施設へ問合せ                       | 1      |  |  |
|                                                   | 色·文字サイズ変更                       | E <u>⊀_1-</u> ^ ≪ <u>ç</u> 3 | v      |  |  |
| <                                                 |                                 |                              | >      |  |  |
| http://nyoyakut/web/(S(zagbih2w1n4oyu2ut1o3egb0)) | /Wg_YoyakukakuninTorikeshi.aspx |                              | 125% - |  |  |

⑥ 取り消してよければ「取消」をクリックします。

| 市川市(検証サ                             | <b>ーバ)</b> 公共 | 施設予約システム                              | 予約の取る       | 肖 確認        |       |               | ^ |  |
|-------------------------------------|---------------|---------------------------------------|-------------|-------------|-------|---------------|---|--|
| 文化振興課(テスト)さん<br>メッセージ (通知)          | 予約の取消         | 肖確認                                   |             |             |       |               |   |  |
| ログアウトする           処理ガイド         非表示 | 以下の予約を耳       | 』下の予約を取消します。内容がよろしければ「取消」ボタンを押してください。 |             |             |       |               |   |  |
| <u>▼予約確認</u><br>▼又約取消防罚             | 状態            | 利用日                                   | 利用時間帯       |             | 施設名和  | 东             | 1 |  |
| ▼予約取消完了                             | -             | 2017/3/14                             | 09:00~12:00 | 八幡市民会館<br>用 | 第3会議室 | 第3会議室(全面使     |   |  |
| 途中で、ブラウザの「戻る」は<br>使用しないでください。       |               |                                       |             |             |       | 2             |   |  |
|                                     | 色·文字サイズ       | ズ変更 メニューへ                             | 、 《戻る ]     | 取消>>        | 789   |               | ~ |  |
| <                                   |               |                                       |             |             |       | ><br>(* 1954) |   |  |

⑦ 取り消しが完了しました。

| 市川市(検証サ                                  | ーバ)公共  | 施設予約シスラ   | → 予約の取      | 双消 完了  |       |       |       | ^   |
|------------------------------------------|--------|-----------|-------------|--------|-------|-------|-------|-----|
| 文化振興課(テスト)さん<br>メッセージ (通知)               | 予約の取る  | 消 完了      |             |        |       |       |       |     |
| <b>ログアウトする</b><br>処理ガイド <b>非表示</b>       | 以下の予約を | 取消しました。   |             |        |       |       | 印刷    | l   |
| ▼予約確認                                    | 状態     | 利用日       | 利用時間帯       |        | 施設名   | 称     |       |     |
| ▼予約取消確認                                  | —      | 2017/3/14 | 09:00~12:00 | 八幡市民会館 | 第3会議室 | 第3会議室 | (全面使用 |     |
| ▼予約取消完了<br>途中で、ブラウザの「戻る」は<br>使用しないでください。 |        |           |             |        |       |       | -     |     |
|                                          | 色·文字サ  | び変更       | メニューへ戻る     |        |       |       |       | U   |
|                                          |        |           |             |        |       |       |       | Ť   |
| <                                        |        |           |             |        |       |       | ×     | • 4 |

## 3.2 抽選申込の確認・取消

① 「公共施設予約メニュー」をクリックします。

| 市川市(検証サーノ                                                                                                    | <b>、)</b> 公共施設予約システ                        | ム公共施設予約へようこそ                                           | ÷ ·            |
|----------------------------------------------------------------------------------------------------|--------------------------------------------|--------------------------------------------------------|----------------|
| 読上げプラウザ用画面にする<br>ログインする                                                                                                   | 空き状況の照会や予約を<br>予約取消、抽選結果確認<br>は、「公共施設予約メニュ | Eしたい施設を選んでください。<br>Sを行いたい方や、利用施設を施設の種類<br>∟ー」を選んでください。 | や使用目的で探したい方    |
| メッセージ (通知)<br>《 お知らせ 》                                                                                                    | [                                          | 公共施設予約メニュー                                             |                |
| ・【閉館のお知らせ】<br>八幡市民談話室は、 <mark>平成29年3月13</mark><br>日(月)をもちまして、閉館いたします。                                                     |                                            | スポーツ施設           公民館                                   |                |
| ・平成28年12月26日のシステムセキュ<br>リティ強化作業以降、一部の携帯電話<br>からは施設予約システムをご利用いた<br>だけなくなります。詳細につきまして<br>は市川市公式ホームページの「施設<br>予約」ページをご確認下さい。 |                                            | 文化·集会·勤労福祉施設                                           |                |
| <ul> <li>【駐車場工事のお知らせ】</li> <li>勤労福祉センター(本館)では、駐車場工事のため1月~3月末まで、駐車場が使用できません。</li> <li>(たたし、1月は一部分使用可能)</li> </ul>          |                                            |                                                        |                |
| 該当期间中の予約を入れる場合はこ<br>注意ください。※こ不便をおかけします<br>が、ご協力をお願いいたします。                                                                 | 色・文字サイズ変更                                  | 終了                                                     | ک<br>جز 1254 - |

② 抽選申込の内容を確認する場合は「3.抽選申込の確認・取消」をクリックします。

| 市川市(検証サーノ)                   | <b>、)</b> 公共施設予約システ | ヌテム 公共施設予約メニュー                                                                                                    |          |
|------------------------------|---------------------|----------------------------------------------------------------------------------------------------|----------|
| 読上げブラウザ用画面にする<br>ログインする      | ご利用になるサービスを         | くを1つ選んでください。                                                                                                    |          |
|                              |                     | 1.空き照会・予約/抽選の申込                                                                                                    |          |
|                              |                     | 2.予約内容の確認・取消                                                                                                    |          |
|                              |                     | 3.抽選申込の確認・取消                                                                                                    |          |
|                              |                     | 4.利用者情報の設定・変更                                                                                                    |          |
|                              |                     | 5. メッセージの確認                                                                                                    |          |
|                              |                     | 9.終了                                                                                                    | 40       |
|                              |                     |                                                                                                    |          |
|                              |                     |                                                                                                    |          |
| <u>市川市(検証サーバ)ホーム</u><br>ページへ |                     | Contraction of the second second seco |          |
|                              | 色・文字サイズ変更           | 終了 << 戻る 次へ >>                                                                                                    |          |
|                              |                     |                                                                                                    | Ì        |
| <                            |                     |                                                                                                    | ► 125% • |

③ 利用者 ID 及びパスワードを入力し、「ログイン」をクリックします。

| 市川市(検証サーバ) <sub>公共施設予約システム</sub> ログイン                                                                      | ^ |
|----------------------------------------------------------------------------------------------------|---|
| 利用者IDとパスワードを入力して「ログイン」ボタンを押してください。<br>利用者ID<br>パスワード                                                       |   |
| <b>マウスで入力</b>                                                                                              |   |
|                                                                                                    |   |
| メニューへ 《戻る ログイン》<br>ttp://movakut/web/(Sidarbis21aw9hdx45/bi49ka55))/Wk YoukvouShisetsu/YovakuMoushkomiasox | ~ |

④ 抽選申込内容の一覧が表示されます。

抽選申込内容の第1希望、第2希望…などの予約希望順位および希望当選数を確認したい 場合は「優先順位指定」をクリックしてください→⑤へ 予約内容の詳細を見たい場合は「詳細」をクリックしてください→⑥へ 予約を取消したい場合は「取消」を選択し、「次へ」をクリックしてください→⑦へ ※使用料を支払った後や直前のキャンセルなど、予約取消期間が過ぎた場合は、取り消し できません。

| 市川市(検証サーハ) 公共施設予約システム 抽選甲込の確認・取消     |                                                                                                    |             |           |         |          |
|--------------------------------------|----------------------------------------------------------------------------------------------------|-------------|-----------|---------|----------|
| 文化振興課(テスト)さん<br>メッセージ(通知)<br>ログアウトする | 曲選申込の一覧です。<br>曲選申込の取消を行う場合は「取消」ボタンを選んで、「次へ」ボタンを押してください。(複数選択で<br>きます。)抽選申込の優先順位指定を変更する、当選希望数を変更する場合は、「優先順位指定」ボ<br>タンを押してください。<br>優先順位指定<br>利用日順に表示 印刷用画面 |             |           |         |          |
| 処理刀イト 非表示                            |                                                                                                    |             | 1愛元順121百足 | 利用ロ順に衣示 | 印柳州画面    |
| ▼抽選取消/確定                             | 八幡市民会館 第3会請                                                                                                    | 転 第3会議室の1(分 |           |         |          |
| ▼抽選取消/確定確認                           | 利用日                                                                                                    | 利用時間帯       | 状態 詳細     | 取消      |          |
| ▼抽選取消/確定完了                           | 2017/05/01                                                                                                    | 09:00~11:00 | 申込中 詳細    | 取消      |          |
| 途中で、ブラウザの「戻る」は                       | 2017/05/02                                                                                                    | 09:00~11:00 | 申込中 詳細    | 取消      |          |
| 使用しないでください。                          | 2017/05/03                                                                                                    | 09:00~11:00 | 申込中 詳細    | 取消      |          |
|                                      | 2017/05/04                                                                                                    | 09:00~11:00 | 申込中 詳細    | 取消      |          |
|                                      | 2017/05/05                                                                                                    | 09:00~11:00 | 申込中 詳細    | 取消      |          |
|                                      | 2017/05/06                                                                                                    | 09:00~11:00 | 申込中 詳細    | 取消      |          |
|                                      |                                                                                                    |             |           |         |          |
|                                      | 色・文字サイズ変更                                                                                                    | メニューヘ <<戻る  | 次へ≫       |         | ~        |
| <                                    |                                                                                                    |             |           |         | >        |
|                                      |                                                                                                    |             |           |         | 🔍 125% 👻 |

#### ⑤ 抽選申込内容の予約希望順位および希望当選数が確認・変更できます。

例)以下の場合、「2017 年 5 月 1 日~6 日のどこかで 9:00~11:00」を予約したいこと を表します。

| 文化振興課(テスト)さん       優先順位を指定する抽選申込の一覧です。         メッセ=ジ (通知)       一         ログアウトする       一         小型ガイド 建表示       ・         *抽選取消/確定完了       小橋市民会館会議室抽選 受付締切: 2017/02/01 00:00         *抽選取消/確定完了       ・         *抽選取消/確定完了       ・         *抽選取消/確定完了       ・         *抽選取消/確定完了       ・         *抽選取消/確定完了       ・         小幡市民会館 第3会議室 第3会議室の       2017/05/01         9:00~11:00       1         パ橋市民会館 第3会議室 第3会議室の       2017/05/02         9:00~11:00       1         パ橋市民会館 第3会議室 第3会議室の       2017/05/03         9:00~11:00       1         パ橋市民会館 第3会議室 第3会議室の       2017/05/03         9:00~11:00       3         パ(分割       2017/05/04       9:00~11:00         1(分割       1         小幡市民会館 第3会議室 第3会議室の       2017/05/05       9:00~11:00       4         八幡市民会館 第3会議室 第3会議室の       2017/05/05       9:00~11:00       5         1(分割        1       1       1         ●       ・       1       1       1         ●       ●       ●       ●       ●       ●         1(分割       1       ● <t< th=""><th>市川市(検証サ</th><th>一バ) 公共施設予約システム 抽選の</th><th>申込の優先順位</th><th>指定</th><th>^</th></t<>                                                                                                    | 市川市(検証サ                                                                  | 一バ) 公共施設予約システム 抽選の                                                                                   | 申込の優先順位                                        | 指定                   | ^ |
|----------------------------------------------------------------------------------------------------|--------------------------------------------------------------------------|----------------------------------------------------------------------------------------------------|------------------------------------------------|----------------------|---|
| <ul> <li>* 抽選取消/確定確認</li> <li>* 抽選取消/確定完了</li> <li>* 抽選取消/確定完了</li> <li>* 抽選取消/確定完了</li> <li>* 抽選取消/確定完了</li> <li>* 価援名称</li> <li>* 相選取消/確定完了</li> <li>* 価援名称</li> <li>* 利用日</li> <li>* 利用時間帯</li> <li>* ● (12)</li> <li>* ● (12)</li> <li>* ● (12)</li> <li>* ● (13)</li> <li>* ● (14)</li> <li>* ● (14)</li></ul>                                                                                                    | 文化振興課(テスト)さん<br>メッセージ (通知)<br>ログアウトする<br>処理ガイド <b>非表示</b><br>▼ 抽済取消 / 従定 | 優先順位を指定する抽選申込の一覧です。<br>抽選を行うグループ内で抽選申込の優先順<br>複数の申込を1つの申込とする場合(セット<br>八幡市民会館会議室抽選 受付締切:200<br>セット申込可 | 位を1から連番で指定して<br>申込) は、順位に同じ数字<br>7/02/01 00:00 | こください。<br>を指定してください。 |   |
| <ul> <li> <sup>1</sup> 油速取消/確定完了         <sup>1</sup> 神運取消/確定完了         <sup>1</sup> 仲置定量に         <sup>1</sup> 仲置定量に         <sup>1</sup> 仲置空置         <sup>1</sup> 仲置空置置         <sup>1</sup> 仲置空置         <sup>1</sup> 仲置空置         <sup>1</sup> 仲置空置         <sup>1</sup> 仲置空置         <sup>1</sup> 仲置空置         <sup>1</sup> 仲置空置         <sup>1</sup> 仲置空置         <sup>1</sup> 仲置空置         <sup>1</sup> 仲置空置         <sup>1</sup> 仲置空置置         <sup>1</sup> 仲置空置置         <sup>1</sup> 仲置空置置         <sup>1</sup> 仲置空置         <sup>1</sup> 仲置空置置         <sup>1</sup> 仲置空置置         <sup>1</sup> 仲置空置置         <sup>1</sup> 仲置         <sup>1</sup> 仲置空置         <sup>1</sup> 仲置空置置         <sup>1</sup> 仲置空置置         <sup>1</sup> 仲置空置置         <sup>1</sup> 仲置空置置         <sup>1</sup> 仲置空置置         <sup>1</sup> 仲置空置置         <sup>1</sup> 仲置空置置         <sup>1</sup> 仲置空置置         <sup>1</sup> 仲置空置置         <sup>1</sup> 仲置空置置         <sup>1</sup> 仲置空置置         <sup>1</sup> 仲置空置置置         <sup>1</sup> 仲置空置置         <sup>1</sup> 仲置空置置         <sup>1</sup> 仲置置置置         <sup>1</sup> 仲置置置置         <sup>1</sup> 仲置置置置置置置置置置置置置置置置置置置置置置置置置置置置置置置置置置置置</li></ul> | ▼ 抽選取消 / 確定確認                                                            | 施設名称                                                                                                 | 利用日                                            | 利用時間帯                | ٧ |
| 途中で、ブラウザの「戻るはは       八幡市民会館 第3会議室 第3会議室の       2017/05/02       9:00~11:00       2         八幡市民会館 第3会議室 第3会議室の       2017/05/03       9:00~11:00       3         八幡市民会館 第3会議室 第3会議室の       2017/05/04       9:00~11:00       3         八幡市民会館 第3会議室 第3会議室の       2017/05/05       9:00~11:00       4         八幡市民会館 第3会議室 第3会議室の       2017/05/05       9:00~11:00       4         八幡市民会館 第3会議室 第3会議室の       2017/05/06       9:00~11:00       5         小幡市民会館 第3会議室 第3会議室の       2017/05/06       9:00~11:00       5         小幡市民会館 第3会議室 第3会議室の       2017/05/06       9:00~11:00       6         当選希望数を入力してくださ       1       5       5         ●・文字サイズ変更       メニューへ       <                                                                                                    | ▼抽選取消/確定完了                                                               | 八幡市民会館 第3会議室 第3会議室の<br>1(分割                                                                          | 2017/05/01                                     | 9:00~11:00           |   |
| 歴中にフラグがの下戻314       八幡市民会館 第3会議室 第3会議室の       2017/05/03       9:00~11:00       3         八幡市民会館 第3会議室 第3会議室の       2017/05/04       9:00~11:00       4         八幡市民会館 第3会議室 第3会議室の       2017/05/05       9:00~11:00       4         八幡市民会館 第3会議室 第3会議室の       2017/05/05       9:00~11:00       5         八幡市民会館 第3会議室 第3会議室の       2017/05/06       9:00~11:00       5         八幡市民会館 第3会議室 第3会議室の       2017/05/06       9:00~11:00       5         山(分割)       1       6       9:00~11:00       6         当選希望数を入力してください       1       1       6                                                                                                    |                                                                          | 八幡市民会館 第3会議室 第3会議室の<br>1(分割                                                                          | 2017/05/02                                     | 9:00~11:00           |   |
| <ul> <li>八幡市民会館 第3会議室 第3会議室の<br/>1(分割</li> <li>八幡市民会館 第3会議室 第3会議室の<br/>1(分割</li> <li>八幡市民会館 第3会議室 第3会議室の<br/>2017/05/05</li> <li>9:00~11:00</li> <li>5</li> <li>八幡市民会館 第3会議室 第3会議室の<br/>2017/05/06</li> <li>9:00~11:00</li> <li>5</li> <li>6</li> <li>2017/05/06</li> <li>9:00~11:00</li> <li>6</li> </ul>                                                                                                    | 速中で、フララッの「戻る」は使用しないでください。                                                | 八幡市民会館 第3会議室 第3会議室の<br>1(分割                                                                          | 2017/05/03                                     | 9:00~11:00 3         |   |
| 八幡市民会館 第3会議室 第3会議室の<br>1(分割<br>八幡市民会館 第3会議室 第3会議室の<br>1(分割<br>当選希望数を入力してくださ<br>▲<br>・<br>・<br>・<br>・<br>・<br>・<br>・<br>・<br>・<br>・<br>・<br>・<br>・                                                                                                    |                                                                          | 八幡市民会館 第3会議室 第3会議室の<br>1(分割                                                                          | 2017/05/04                                     | 9:00~11:00 4         |   |
| 八幡市民会館 第3会議室 第3会議室の<br>1(分割<br>当選希望数を入力してくださ、1<br>色・文字サイズ変更 メニューへ 《戻る 確認》                                                                                                    |                                                                          | 八幡市民会館 第3会議室 第3会議室の<br>1(分割                                                                          | 2017/05/05                                     | 9:00~11:00 5         |   |
| 当選希望数を入力してくださ ▲ 1 ●・文字サイズ変更 メニューへ  ※ 戻る 確認 >>                                                                                                    |                                                                          | 八幡市民会館 第3会議室 第3会議室の<br>1(分割                                                                          | 2017/05/06                                     | 9:00~11:00 6         |   |
| 色·文字サイズ変更 メニューヘ 《戻る 確認》                                                                                                    |                                                                          | 当選希望数を入力してくださ、                                                                                       |                                                | 53                   | 1 |
|                                                                                                    |                                                                          | 色・文字サイズ変更 メニューへ くく                                                                                   | える確認>                                          |                      | ~ |

⑥ 予約内容の詳細が確認できます。

| 市川市(検証サ                                           | 一バ)公共施設                               | 予約システム 抽選          | 申込の詳細      |        | ^           |
|---------------------------------------------------|---------------------------------------|--------------------|------------|--------|-------------|
| 文化振興課(テスト)さん                                      | 申込内容を確認して                             | ください。              |            |        | 印刷          |
|                                                   | 施設名称                                  | 八幡市民会館 第3会         | 会議室 第3会議室の | 1(分割   |             |
| ログアウトする                                           | 利用日時                                  | 2017/5/1 09:00~11: | 00         |        |             |
| 処理ガイド 非表示                                         | 申請内容                                  | 利用人数「49人」          |            |        |             |
| ▼抽選取消/確定                                          | 施設使用料                                 |                    |            | 施設へ問合せ |             |
| ▼抽選取消/確定確認                                        | 備品使用料                                 |                    |            | _      |             |
| ▼抽選取消/確定完了                                        | 支払済金額                                 |                    |            | _      |             |
|                                                   | 注意事項                                  | 会議室は連続3日間          | までの予約となります |        |             |
| 途中で、ブラウザの「戻る」は<br>使用しないでください。                     |                                       |                    |            |        |             |
|                                                   | 色・文字サイズ変                              | ₹ <u>⊀</u> ^ «     | 〈戻る        |        | ~           |
| http://nyoyakut/web/(S(dpahbs21aw5hdb45rb40ug55)) | /Wg_TyuusenTorikeshiTousenKakutei.asp | XX                 |            |        | € 125% · // |

⑦ 取り消してよければ「取消」をクリックします。

| 市川市(検証サ                                                | 一バ)公共施設予約システ                                   | ム抽選申込の取消         | 確認    | ^        |
|--------------------------------------------------------|------------------------------------------------|------------------|-------|----------|
| 文化振興課(テスト)さん<br>メッセージ (通知)<br>ログアウトする                  | 抽選申込の取消確認<br>以下の抽選申込を取消します<br>内容がよろしければ「取消」ボ   | 。<br>タンを押してください。 |       |          |
| 処理リイト 非表示                                              | 八幡市民会館 第3会議室 第                                 | 第3会議室の1(分割       |       |          |
| ▼抽選取消/確定                                               | 利用日                                            | 利用時間帯            | 処理    |          |
| ▼抽選取消/確定確認                                             | 2017/05/01                                     | 09:00~11:00      | 取消    |          |
| 途中で、ブラウザの「戻る」は<br>使用しないでください。                          |                                                |                  | 50.00 |          |
|                                                        | 色・文字サイズ変更メニュー                                  | -^ 《戻3 取消》       |       |          |
| <                                                      |                                                |                  |       | >        |
| ,<br>http://nyoyakut/web/(S(dpahbs21aw5hdb45rb40ug55)) | )/Wg_TyuusenTorikeshiTousenKakuteiKakunin.aspx |                  |       | C 125% · |

⑧ 取り消しが完了しました。

| 市川市(検証サ                                            | 一バ)公共施設予約システ.               | ム 抽選申込取消 5  | <b>完了</b> | ^       |
|----------------------------------------------------|-----------------------------|-------------|-----------|---------|
| 文化振興課(テスト)さん<br>メッセージ (通知)<br>ログアウトする<br>処理ガイド 非表示 | 抽選申込の取消完了<br>以下のように抽選申込を取消し | ました。        |           | 印刷      |
| ▼抽選取消/確定                                           | 八幡市民会館 第3会議室 第              | 3会議室の1(分割   |           |         |
| ▼抽選取消/確定確認                                         | 利用日                         | 利用時間帯       | 状態        |         |
| ▼抽選取消/確定完了                                         | 2017/05/01                  | 09:00~11:00 | 取消        |         |
| 途中で、ブラウザの「戻る」は<br>使用しない <i>で</i> ください。             | 色·文字サイズ変更                   | ニューへ戻る      |           |         |
|                                                    |                             |             |           | ~       |
| <                                                  |                             |             |           | €, 125% |

## ⑨ 取り消し完了後、再度④の画面を開き、「優先順位指定」をクリックします。

| 市川市(検証サ-                              | ーバ)公共施設予約:                                               | レステム 抽選申込                   | の確認             | 8•取           | 消                     | ^                  |
|---------------------------------------|----------------------------------------------------------|-----------------------------|-----------------|---------------|-----------------------|--------------------|
| 文化振興課(テスト)さん<br>メッセージ (通知)<br>ログアウトする | 抽選申込の一覧です。<br>抽選申込の取消を行う場<br>きます。)抽選申込の優劣<br>タンを押してください。 | 合は「取消」ボタンを選ん<br>に順位指定を変更する、 | んで、「次へ<br>当選希望数 | 」ボタン<br>なを変更で | を押してください。<br>する場合は、「優 | 。(複数選択で<br>先順位指定」ボ |
| 処理ガイド 非表示                             |                                                          |                             | 優先順             | 位指定           | 利用日順に表示               | 印刷用画面              |
| ▼抽選取消/確定                              | 八幡市民会館 第3会講                                              | 宝 第3会議室の1(:                 | 이 금이<br>이 금이    | _             |                       |                    |
| ▼抽選取消/確定確認<br>▼抽選取消/確定完了              | 利用日                                                      | 利用時間帯                       | 状態              | 詳細            | 取消                    |                    |
|                                       | 2017/05/02                                               | 09:00~11:00                 | 申込中             | 詳細            | 取消                    |                    |
| 途中で ブラウザの「戻ろ」は                        | 2017/05/03                                               | 09:00~11:00                 | 申込中             | 詳細            | 取消                    |                    |
| 使用しないでください。                           | 2017/05/04                                               | 09:00~11:00                 | 申込中             | 詳細            | 取消                    |                    |
|                                       | 2017/05/05                                               | 09:00~11:00                 | 申込中             | 詳細            | 取消                    |                    |
|                                       | 2017/05/06                                               | 09:00~11:00                 | 申込中             | 詳細            | 取消                    |                    |
|                                       |                                                          |                             |                 |               | ALS A                 |                    |
|                                       | 色・文字サイズ変更                                                | メニューヘ <<戻る                  | 次へ >>           |               |                       |                    |
| <                                     |                                                          |                             |                 |               |                       | >                  |

⑩ 抽選順位を連番で1番から再入力します。

| 市川市(検証サ                               | 一バ) 公共施設予約システム 抽選                                             | <b>髬申込の優先</b> 順                    | 位指定                     |         |
|---------------------------------------|---------------------------------------------------------------|------------------------------------|-------------------------|---------|
| 文化振興課(テスト)さん<br>メッセーラ (通知)<br>ログアウトする | 優先順位を指定する抽選申込の一覧で<br>抽選を行うグループ内で抽選申込の優劣<br>複数の申込を1つの申込とする場合(セ | す。<br>に順位を1から連番で指定<br>ット申込)は、順位に同じ | してください。<br>数字を指定してください。 |         |
| 処理ガイド <b>非表示</b><br>▼抽選取消ノ確定          | 八幡市民会館会議室抽選 受付締切:<br>セット申込可                                   | 2017/02/01 00:00                   |                         |         |
| ▼抽選取消/確定確認                            | 施設名称                                                          | 利用日                                | 利用時間帯                   | 川沢 [12] |
| ▼抽選取消/確定完了                            | 八幡市民会館 第3会議室 第3会議室<br>の1(分割                                   | 2017/05/02                         | 9:00~11:00              | 2       |
| 冷中で ゴミウザの「豆ていけ                        | 八幡市民会館 第3会議室 第3会議室<br>の1(分割                                   | 2017/05/03                         | 9:00~11:00              | 3       |
| 速中で、フラワリの「戻る」は使用しないでください。             | 八幡市民会館 第3会議室 第3会議室<br>の1(分割                                   | 2017/05/04                         | 9:00~11:00              | 4       |
|                                       | 八幡市民会館 第3会議室 第3会議室<br>の1(分割                                   | 2017/05/05                         | 9:00~11:00              | 5       |
|                                       | 八幡市民会館 第3会議室 第3会議室<br>の1(分割                                   | 2017/05/06                         | 9:00~11:00              | 6       |
|                                       | 当選希望数を入力してください                                                | 1                                  |                         |         |
|                                       | 色・文字サイズ変更 メニューへ く                                             | ≪戻る 確認 ≫                           |                         |         |
|                                       |                                                               |                                    |                         |         |
| <                                     |                                                               |                                    |                         | >       |
|                                       |                                                               |                                    |                         |         |

| 市川市(検証サ                                          | 一バ) 公共施設予約システム 抽選                                                                                        | 『申込の優先順            | 位指定        | ^            |  |  |  |
|--------------------------------------------------|----------------------------------------------------------------------------------------------------|--------------------|------------|--------------|--|--|--|
| 文化振興課(テスト)さん<br>メッセージ (通知)<br>ログアウトする            | 先順位を指定する抽選申込の一覧です。<br> 選を行うグループ内で抽選申込の優先順位を1から連番で指定してください。<br> 数の申込を1つの申込とする場合(セット申込)は、順位に同じ数字を指定してください。 |                    |            |              |  |  |  |
| 処理ガイド <b>非表示</b><br>▼抽選取消ノ確定                     | * 八幡市民会館会議室抽選 受付締切<br>セット申込可                                                                             | ]:2017/02/01 00:00 |            |              |  |  |  |
| ▼抽選取消/確定確認                                       | 施設名称                                                                                                    | 利用日                | 利用時間帯      | ж <i>и</i> . |  |  |  |
| ▼抽選取消/確定完了                                       | 八幡市民会館 第3会議室 第3会議室<br>の1(分割                                                                              | 2017/05/02         | 9:00~11:00 | 1            |  |  |  |
| 冷山で ゴミウザの「豆て」け                                   | 八幡市民会館 第3会議室 第3会議室<br>の1(分割                                                                              | 2017/05/03         | 9:00~11:00 | 2            |  |  |  |
| 使用しないでください。                                      | 八幡市民会館 第3会議室 第3会議室<br>の1(分割                                                                              | 2017/05/04         | 9:00~11:00 | 3            |  |  |  |
|                                                  | 八幡市民会館 第3会議室 第3会議室<br>の1(分割                                                                              | 2017/05/05         | 9:00~11:00 | 4            |  |  |  |
|                                                  | 八幡市民会館 第3会議室 第3会議室<br>の1(分割                                                                              | 2017/05/06         | 9:00~11:00 | 5            |  |  |  |
|                                                  | 当選希望数を入力してください 1                                                                                         | 1                  |            |              |  |  |  |
|                                                  | 色・文字サイズ変更 メニューへ く                                                                                        | ≪戻る 確認≫            |            |              |  |  |  |
|                                                  |                                                                                                    |                    |            | >            |  |  |  |
| http://nvovakut/web/(S(dpahbs21aw5hdb45rb40ug55) | ))/We YusenJuniaspx                                                                                      |                    |            | 125%         |  |  |  |
|                                                  |                                                                                                    |                    |            |              |  |  |  |

## ① 優先順位指定がよろしければ、「確定」をクリックします。

| 市川市(検証サ                              | 一バ) 公共施設予約システム 抽選                                               | <b>【申込の優先</b> 】 | 順位指定 確認     | ^                                   |  |  |
|--------------------------------------|-----------------------------------------------------------------|-----------------|-------------|-------------------------------------|--|--|
| 文化振興課(テスト)さん<br>メッセージ(通知)<br>ログアウトする | 曲選申込の優先順位指定 確認<br>以下の抽選申込の優先順位を確定します。<br>よろしければ「確定」ボタンを押してください。 |                 |             |                                     |  |  |
| 処理ガイト 非表示                            | 八幡市民会館会議室抽選                                                     |                 |             |                                     |  |  |
| ▼抽選取消/確定                             | 施設名称                                                            | 利用日             | 利用時間帯       | 順位                                  |  |  |
| ▼抽選取消/確定確認<br>▼抽選取消/確定完了             | 八幡市民会館 第3会議室 第3会議室<br>の1(分割                                     | 2017/05/02      | 09:00~11:00 | 1                                   |  |  |
|                                      | 八幡市民会館 第3会議室 第3会議室<br>の1(分割                                     | 2017/05/03      | 09:00~11:00 | 2                                   |  |  |
| 途中で、ブラウザの「戻る」は<br>使用しないでください。        | 八幡市民会館 第3会議室 第3会議室<br>の1(分割                                     | 2017/05/04      | 09:00~11:00 | 3                                   |  |  |
|                                      | 八幡市民会館 第3会議室 第3会議室<br>の1(分割                                     | 2017/05/05      | 09:00~11:00 | 4                                   |  |  |
|                                      | 八幡市民会館 第3会議室 第3会議室<br>の1(分割                                     | 2017/05/06      | 09:00~11:00 | 5                                   |  |  |
|                                      | 当選希望数 : 1                                                       |                 |             |                                     |  |  |
|                                      |                                                                 |                 | E ST        |                                     |  |  |
|                                      | 色・文字サイズ変更 メニューへ く                                               | < 戻る 確定 >>      |             |                                     |  |  |
|                                      |                                                                 |                 |             |                                     |  |  |
| <                                    |                                                                 |                 |             | >                                   |  |  |
|                                      |                                                                 |                 |             | <ul><li>&lt;120%</li><li></li></ul> |  |  |

12 優先順位の指定が完了しました。

| 市川市(検証サ                               | ーバ) 公共施設予約システム 抽選                   | 単込の優先順      | 恒指定 完了      | ^                                         |
|---------------------------------------|-------------------------------------|-------------|-------------|-------------------------------------------|
| 文化振興課(テスト)さん<br>メッセージ (通知)<br>ログアウトする | 抽選申込の優先順位指定 完<br>以下のように抽選申込の優先順位を確定 | 了<br>ミしました。 |             |                                           |
| 処理ハイト 非表示                             | 八幡市民会館会議室抽選                         |             |             |                                           |
| ▼抽選取消/確定                              | 施設名称                                | 利用日         | 利用時間帯       | 順位                                        |
| ▼抽選取消/確定確認<br>▼抽選取消/確定完了              | 八幡市民会館 第3会議室 第3会議室<br>の1(分割         | 2017/05/02  | 09:00~11:00 | 1                                         |
|                                       | 八幡市民会館 第3会議室 第3会議室<br>の1(分割         | 2017/05/03  | 09:00~11:00 | 2                                         |
| 途中で、ブラウザの「戻る」は<br>使用しないでください。         | 八幡市民会館 第3会議室 第3会議室<br>の1(分割         | 2017/05/04  | 09:00~11:00 | 3                                         |
|                                       | 八幡市民会館 第3会議室 第3会議室<br>の1(分割         | 2017/05/05  | 09:00~11:00 | 4                                         |
|                                       | 八幡市民会館 第3会議室 第3会議室<br>の1(分割         | 2017/05/06  | 09:00~11:00 | 5                                         |
|                                       | 当選希望数 : 1                           |             |             |                                           |
|                                       |                                     |             |             |                                           |
|                                       | 色・文字サイズ変更 メニューヘ                     | ─覧へ ≫       |             | le la la la la la la la la la la la la la |
|                                       |                                     |             |             |                                           |
|                                       |                                     |             |             | € 125% ·                                  |

## 4 パスワード変更

③ 「公共施設予約メニュー」をクリックします。

| ② 公共施設予約システム - Microsoft Inter          | rnet Explorer                                                                                  |    |
|-----------------------------------------|------------------------------------------------------------------------------------------------|----|
| : ファイル(E) 編集(E) 表示(V) お気に人り( <u>A</u> ) | ・ ツール(D ヘルオ(B)                                                                                 |    |
| 市川市(検証) 公共施                             | 転設予約システム 公共施設予約へようこそ                                                                           |    |
| 該上げブラウザ用画面にする<br>ログインする                 | 空き状況の照会や予約をしたい施設を選んでください。<br>予約取消、抽選結果確認を行いたい方や、利用施設を施設の種類や使用<br>で探したい方は、「公共施設予約メニュー」を選んでください。 | 目的 |
| 現在、お知らせはありません。                          | 公共施設予約メニュー                                                                                     |    |
| <u>市川市(検証)ホームページへ</u>                   |                                                                                                |    |
|                                         | 文化·集会施設                                                                                        |    |
|                                         |                                                                                                |    |
|                                         | 色・文字サイズ変更 終了                                                                                   |    |

⑭ 「4.利用者情報の設定・変更」をクリックします。

| 🗿 公共施設予約システム - Microsoft Inter          | net Explorer          |                                                                                                    |
|-----------------------------------------|-----------------------|----------------------------------------------------------------------------------------------------|
| : ファイル(E) 編集(E) 表示(V) お気に入り( <u>A</u> ) | ツール(ゴーヘルプ(日)          | at 1997 - 1997 - 1997 - 1997 - 1997 - 1997 - 1997 - 1997 - 1997 - 1997 - 1997 - 1997 - 1997 - 1997 - 1997 - 19 |
| 市川市(検証) Δ共施                             | 設予約システム 公共施設予約メニュー    | *                                                                                                    |
| 読上げブラウザ用画面にする<br>ログインする                 | ご利用になるサービスを1つ選んでください。 |                                                                                                    |
|                                         | 1.空き照会・予約の申込          |                                                                                                    |
|                                         | 2. 予約内容の確認・取消         |                                                                                                    |
|                                         | 3. 抽選申込の確認・取消         |                                                                                                    |
|                                         | 4.利用者情報の設定・変更         | 3                                                                                                    |
|                                         | 5.メッセージの確認            | and the second                                                                                                 |
|                                         | 9.終了                  |                                                                                                    |
| <u>市川市(検証)ホームページへ</u>                   |                       |                                                                                                    |
|                                         | 色・文字サイズ変更 終了 《戻る 次へ》  | ×                                                                                                    |

15 「1.パスワードの変更・問合せ」をクリックします。

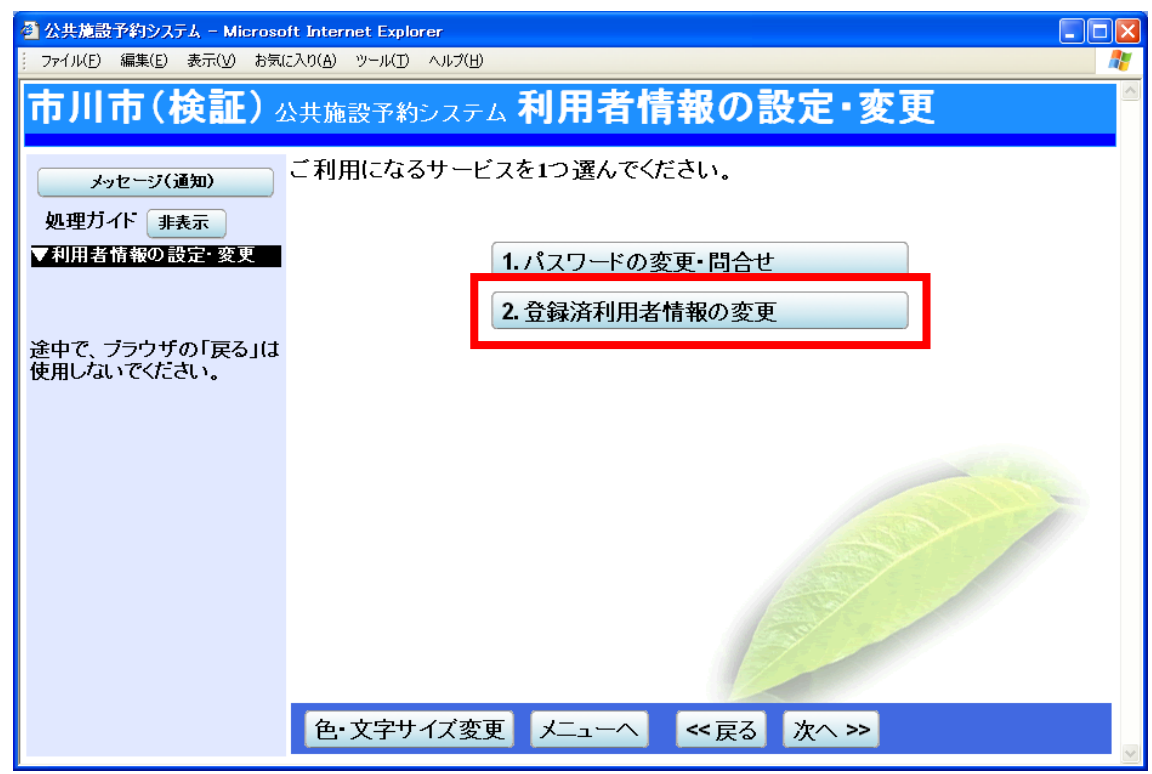

16 「1.パスワード変更」をクリックします。

| 🔮 公共施設予約システム - Microso                                           | soft Internet Explorer                           |          |
|------------------------------------------------------------------|--------------------------------------------------|----------|
| - ファイル(E) 編集(E) 表示(⊻) お気                                         | ■                                                | <i>.</i> |
| 市川市(検証)。                                                         | <sub>公共施設予約システム</sub> パスワードの変更・問合せ               |          |
| メッセージ(通知)      処理ガイド 非表示 <u>利用者情報の設定・変更</u> <b>▼バスワードの変更・問合せ</b> | ご利用になるサービスを1つ選んでください。<br>1.パスワード変更<br>2.バスワード問合せ |          |
| 途中で、ブラウザの「戻る」は<br>使用しないでください。                                    | t.                                               |          |
|                                                                  |                                                  |          |
|                                                                  | 色・文字サイズ変更 メニューへ 《戻る 次へ》                          | ~        |

① 利用者 ID 及びパスワードを入力し、「ログイン」をクリックします。

| 🗿 公共施設予約システム - Microso   | oft Internet Explorer           |                                                                                                    |
|--------------------------|---------------------------------|----------------------------------------------------------------------------------------------------|
| · ファイル(E) 編集(E) 表示(V) お気 | に入り(A) ツール(D) ヘルプ(H)            |                                                                                                    |
| 市川市(検証)                  | 公共施設予約システム <b>ログイン</b>          |                                                                                                    |
|                          |                                 | _                                                                                                    |
| パスワードの問合せ                | 利田女かをパッロードをチャレス「ロゲン・チャン・オータンドキー |                                                                                                    |
|                          | 利用者田とハイシートなんのことにワイオノーホタフなない。    |                                                                                                    |
|                          | 利用者ID                           |                                                                                                    |
|                          |                                 |                                                                                                    |
|                          | パスワード                           |                                                                                                    |
|                          |                                 |                                                                                                    |
|                          | マウスで入力                          |                                                                                                    |
|                          |                                 |                                                                                                    |
|                          |                                 |                                                                                                    |
|                          |                                 | 1                                                                                                    |
|                          |                                 |                                                                                                    |
|                          |                                 |                                                                                                    |
|                          |                                 |                                                                                                    |
|                          |                                 |                                                                                                    |
|                          |                                 |                                                                                                    |
|                          |                                 | <ul> <li>Image: A start of the start of the start of</li></ul> |

18 古いパスワード、新しいパスワードを入力し、「変更」をクリックします。

| 公共施設予約システム - Microso                                                                                            | oft Internet Explorer                                                                                           |   |
|----------------------------------------------------------------------------------------------------|----------------------------------------------------------------------------------------------------|---|
| ファイル(E) 編集(E) 表示(⊻) お気                                                                                          |                                                                                                    |   |
| 市川市(検証)。                                                                                                    | 公共施設予約システム パスワード変更                                                                                              |   |
| ,<br>メッセージ(通知)<br>ログアウトする<br>処理ガイト 非表示                                                                          | 古いパスワードと新しいパスワードを入力して、「変更」ボタンを押してください。<br>4~16文字の任意の半角英数字で入力してください。<br>大文字・小文字は区別しません。例「ABC」と「abc」は同一文字として扱われます | • |
| <ul> <li>▼利用者情報の設定・変更</li> <li>▼バスワードの変更・問合せ</li> <li>▼バスワード変更</li> <li>▼バスワード変更</li> <li>▼バスワード変更完了</li> </ul> | 古いパスワード                                                                                                    |   |
|                                                                                                    | 新しいパスワード                                                                                                    |   |
| 途中で、ブラウザの「戻る」は<br>使用しないでください。                                                                                   | 新しいパスワード(確認) ・・・・                                                                                               |   |
|                                                                                                    |                                                                                                    |   |
|                                                                                                    | 色・文字サイズ変更 メニューヘ く く 戻る 変更 >>                                                                                    | ~ |

19 パスワード変更が完了しました。

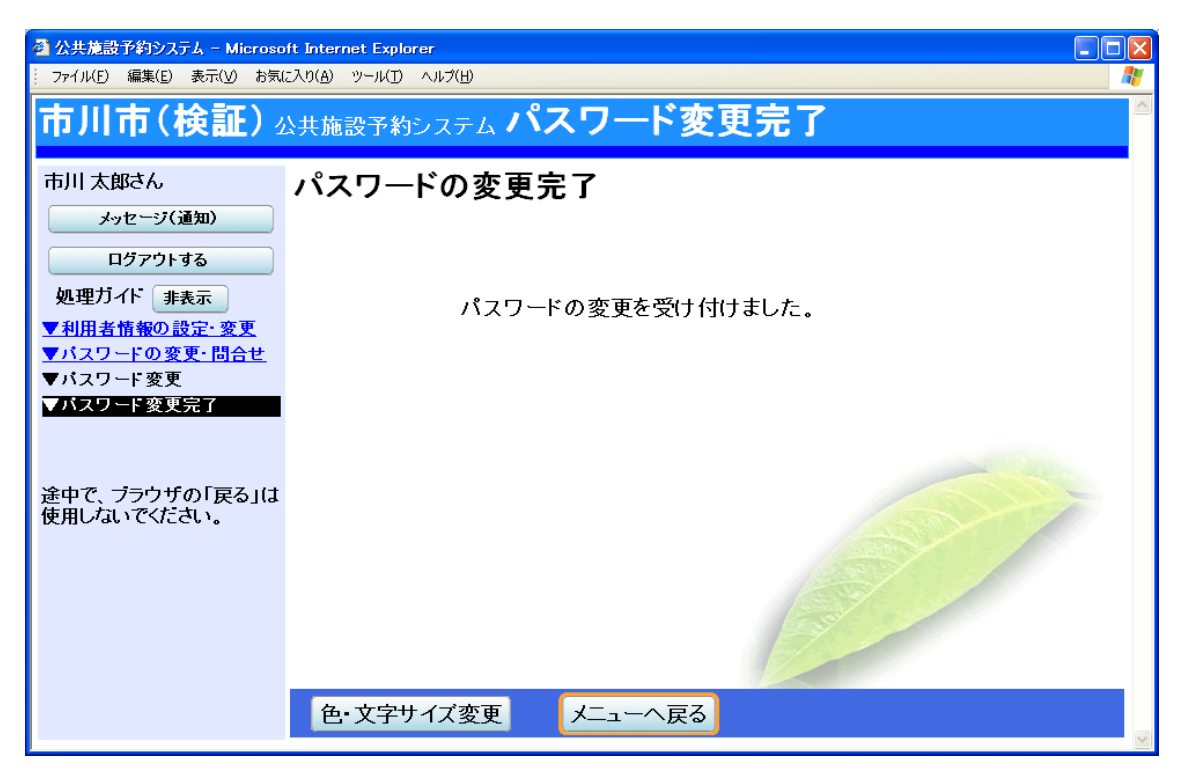

5 パスワードの問い合わせ

事前にメールアドレスを登録した方のみ行えます。アドレスの登録は、35ページをご覧ください。

① 「公共施設予約メニュー」をクリックします。

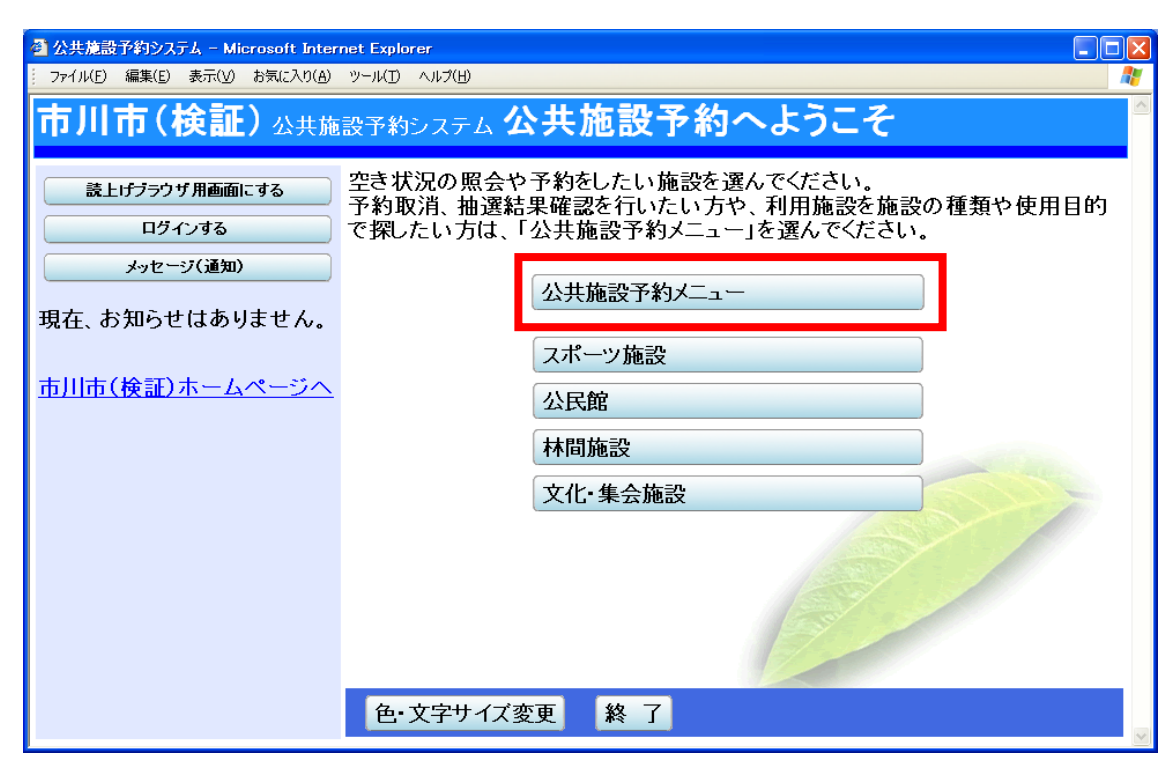

② 「4.利用者情報の設定・変更」をクリックします。

| 🔮 公共施設予約システム - Microsoft Inter | net Explorer          |      |
|--------------------------------|-----------------------|------|
| ファイル(E) 編集(E) 表示(V) お気に入り(A)   | ツールローヘルプ(出            |      |
| 市川市(検証) 🛛 共施                   | 設予約システム 公共施設予約メニュー    |      |
| 読上げブラウザ用画面にする<br>ログインする        | ご利用になるサービスを1つ選んでください。 |      |
|                                | 1. 空き照会・予約の申込         |      |
|                                | 2. 予約内容の確認・取消         |      |
|                                | 3. 抽選申込の確認・取消         |      |
|                                | 4.利用者情報の設定・変更         |      |
|                                | 5.メッセージの確認            | Sec. |
|                                | 9.終了                  |      |
| 市川市(検証)ホームページへ                 |                       |      |
|                                | 色・文字サイズ変更終了《戻る次へ》     | ×    |

③ 「1.パスワードの変更・問合せ」をクリックします。

| 🗿 公共施設予約システム - Microso        | oft Internet Explorer             |  |
|-------------------------------|-----------------------------------|--|
| - ファイル(E) 編集(E) 表示(⊻) お気(     |                                   |  |
| 市川市(検証)。                      | <sup>公共施設予約システム</sup> 利用者情報の設定・変更 |  |
| メッセージ(通知)<br>処理ガイド 非表示        | ご利用になるサービスを1つ選んでください。             |  |
| ▼利用者情報の設定· 変更                 | 1.パスワードの変更・問合せ<br>2.登録済利用者情報の変更   |  |
| 途中で、ブラウザの「戻る」は<br>使用しないでください。 |                                   |  |
|                               |                                   |  |
|                               | 色・文字サイズ変更 メニューヘ 《戻る 次へ》           |  |

④ 「2.パスワード問合せ」をクリックします。

| 🔮 公共施設予約システム - Microso        | oft Internet Explorer          |   |
|-------------------------------|--------------------------------|---|
| ファイル(E) 編集(E) 表示(V) お気        |                                | _ |
| 市川市(検証)。                      | 公共施設予約システム <b>パスワードの変更・問合せ</b> | ^ |
| メッセージ(通知)                     | ご利用になるサービスを1つ選んでください。          |   |
| 処理ガイト<br><u>●利用者情報の設定・変更</u>  | 1.パスワード変更                      |   |
| ▼バスワードの変更・問合せ                 | 2.パスワード問合せ                     |   |
| 途中で、ブラウザの「戻る」は<br>使用しないでください。 |                                |   |
|                               |                                |   |
|                               |                                |   |
|                               | 色・文字サイズ変更 メニューヘ 《 く戻る 次へ 》     | ~ |

⑤ 利用者 ID 及びメールアドレスを入力し、「問合せ」をクリックします。

| 🚰 公共施設予約システム - Microse                                                                            | oft Internet Explorer                                                                       |  |
|---------------------------------------------------------------------------------------------------|---------------------------------------------------------------------------------------------|--|
| ファイル(E) 編集(E) 表示(⊻) お気                                                                            |                                                                                             |  |
| 市川市(検証)                                                                                           | 公共施設予約システム パスワード問合せ                                                                         |  |
| メッセージ(通知)<br>ログアウトする<br>処理ガイト 非表示<br>▼利用者情報の設定・変更                                                 | 利用者IDと登録済みのメールアドレスを入力してください。<br>団体登録の場合は、連絡者のメールアドレスを入力してください。<br>登録済みのメールアドレスにパスワードを送付します。 |  |
| <ul> <li>▼バスワードの変更・問合せ</li> <li>▼バスワード問合せ</li> <li>▼バスワード問合せ完了</li> <li>※中で、ゴーウザの「豆てぃぱ</li> </ul> | 利用者ID<br>メールアドレス                                                                            |  |
| 歴中で、フラワサの□戻る」(J<br>使用しないでください。                                                                    | 色・文字サイズ変更 メニューヘ 《戻る 問合せ 》                                                                   |  |

⑥ パスワードの問い合わせが完了しました。登録済みのメールアドレス宛にパスワードを通知します。

| 公共施設予約システム - Microsc                                | ift Internet Explorer                              |   |
|-----------------------------------------------------|----------------------------------------------------|---|
| ファイル(E) 編集(E) 表示(Y) お気                              | に入り(A) ツール(D) ヘルプ(H)                               |   |
| 市川市(検証)。                                            | 公共施設予約システム パスワード問合せ完了                              |   |
| メッセージ(通知)                                           | パスワード問い合わせの完了                                      |   |
| <ul> <li>処理ガイド 非表示</li> <li>▼利用者情報の設定・変更</li> </ul> |                                                    |   |
| √バスワードの変更・問合せ<br>▼バスワード問合せ<br>マバスワード問合せ             | パスワードの問い合わせを受け付けました。<br>登録済みのメールアドレスにパスワードをお送りしました |   |
| ▼// <b>ス</b> / - Fille C <del>2</del> .]            |                                                    |   |
| 途中で、ブラウザの「戻る」は<br>使用しないでください。                       |                                                    |   |
|                                                     |                                                    | 0 |
|                                                     |                                                    |   |
|                                                     |                                                    |   |
|                                                     | 色・文字サイズ変更メニューへ戻る                                   | ~ |

## 6 利用者情報の変更

① 「公共施設予約メニュー」をクリックします。

| ② 公共施設予約システム - Microsoft Inter<br>→ (**(*)) (==(**(*)) +==0.4 +=(**(*)) | net Explorer                                                                                |        |
|-------------------------------------------------------------------------|---------------------------------------------------------------------------------------------|--------|
| : ファイル(E) 編集(E) 表示(V) お気に入り(A)                                          | ッール(D ヘルプ(B)                                                                                |        |
| 市川市(検証) <sub>公共施</sub>                                                  | 設予約システム 公共施設予約へようこそ                                                                         |        |
| 読上げブラウザ用画面にする<br>ログインする                                                 | 空き状況の照会や予約をしたい施設を選んでください。<br>予約取消、抽選結果確認を行いたい方や、利用施設を施設の種類<br>で探したい方は、「公共施設予約メニュー」を選んでください。 | 貢や使用目的 |
| メッセージ(通知)                                                               | 公共施設予約メニュー                                                                                  |        |
| 現住、のからとはのりません。<br>市川市(検証)ホームページへ                                        | スポーツ施設                                                                                      |        |
|                                                                         | 公氏館<br>林間施設                                                                                 |        |
|                                                                         | 文化·集会施設                                                                                     |        |
|                                                                         |                                                                                             |        |
|                                                                         | 色・文字サイズ変更 終了                                                                                | ~      |

② 「4.利用者情報の設定・変更」をクリックします。

| 🚰 公共施設予約システム - Microsoft Inter | net Explorer          |          |
|--------------------------------|-----------------------|----------|
| ファイル(E) 編集(E) 表示(V) お気に入り(A)   | ツール(ゴ) ヘルプ(圧)         | <b>A</b> |
| 市川市(検証) Δ共施                    | 設予約システム 公共施設予約メニュー    |          |
| 読上げブラウザ用画面にする<br>ログインする        | ご利用になるサービスを1つ選んでください。 |          |
|                                | 1. 空き照会・予約の申込         |          |
|                                | 2.予約内容の確認・取消          |          |
|                                | 3. 抽選申込の確認・取消         |          |
|                                | 4.利用者情報の設定・変更         |          |
|                                | 5.メッセージの確認            |          |
|                                | 9.終了                  |          |
| 市川市(検証)ホームページへ                 | Carrier Contraction   |          |
|                                | 色・文字サイズ変更 終了 《戻る 次へ》  | ×        |

③ 「2.登録済利用者情報の変更」をクリックします。

| 公共施設予約システム - Microse          | ft Internet Explorer     |
|-------------------------------|--------------------------|
| ファイル(E) 編集(E) 表示(⊻) お気(       | こ入り(A) ツール(D) ヘルプ(H) 🥂 🦧 |
| 市川市(検証)。                      | メ共施設予約システム 利用者情報の設定・変更   |
| メッセージ(通知)                     | ご利用になるサービスを1つ選んでください。    |
| 処理ガイド 非表示<br>▼利用者情報の設定・変更     | 1.パスワードの変更・問合せ           |
|                               | 2. 登録済利用者情報の変更           |
| 途中で、フラワサの「戻る」は<br>使用しないでください。 |                          |
|                               |                          |
|                               | 色・文字サイズ変更 メニューヘ 《戻る 次へ》  |

④ 利用者 ID 及びパスワードを入力し、「ログイン」をクリックします。

| 🗳 公共施設予約システム - Microso   | oft Internet Explorer                                      |          |
|--------------------------|------------------------------------------------------------|----------|
| - ファイル(E) 編集(E) 表示(V) お気 | に入り(色) ツール(ゴ) ヘルプ(圧)                                       | <b>#</b> |
| 市川市(検証)。                 | 公共施設予約システム <b>ログイン</b>                                     | <u></u>  |
| パスワードの問合せ                | 利用者IDと <mark>バスフートを入力して「ロブイン」ボタンを押して</mark> ください。<br>利用者ID |          |
|                          | パスワード                                                      |          |
|                          | マウスで入力                                                     |          |
|                          |                                                            | -        |
|                          | メニューへ 《戻る ログイン》                                            |          |

⑤ 窓口で登録した電話番号・自動連絡メールの有無・メールアドレスが変更できます。変更 する箇所を選択・入力し、「次へ」をクリックします。

| <sup>●</sup> 公共施設予約システム - Microsoft Internet Explorer    |                                                                                                    |  |  |  |  |
|----------------------------------------------------------|----------------------------------------------------------------------------------------------------|--|--|--|--|
| 市川市(検証) 公共施設予約システム 登録済利用者情報の変更                           |                                                                                                    |  |  |  |  |
|                                                          | 項目を変更して、「次へ」ボタンを押してください。                                                                                                    |  |  |  |  |
| メッセージ(通知)<br>ログアウトする                                     | 電話番号1 自宅 携帯 勤務先 FAX その他                                                                                                    |  |  |  |  |
| 処理ガイト 非表示 利用考情報の設定・変更                                    | 047 - 334 - 1111 (必須)                                                                                                    |  |  |  |  |
| <ul> <li>▼登録済利用者情報の変更</li> <li>▼登録済利用者情報の変更確認</li> </ul> | 電話番号2 自宅 携帯 勤務先 FAX その他                                                                                                    |  |  |  |  |
| ▼登録済利用者情報の変更完了                                           |                                                                                                    |  |  |  |  |
| 冷山で ゴミウザの「豆をぃけ                                           | 電話番号3 目宅 携帯 勤務先 FAX その他                                                                                                    |  |  |  |  |
| 速中で、フラフラの「戻る」は<br>使用しないでください。                            |                                                                                                    |  |  |  |  |
|                                                          | 1002年10年979日30年417 が 2039 1739<br>メールアドレスの変更がある場合は、メールアドレスと確認の両方を変更して下さい。<br>自動連絡が不要でメールアドレスを削除したい場合は、メールアドレスと確認の両方を<br>空にして下さい。                                                                               |  |  |  |  |
|                                                          | メールアドレス aaa@bbb.ccc.ddd                                                                                                    |  |  |  |  |
|                                                          | メールアドレス(確認) aaa@bbb.ccc.ddd                                                                                                    |  |  |  |  |
|                                                          | <ul> <li>※メールアドレスは、パスワードの問合せを行う際にも必要になります。</li> <li>※携帯のメールアドレスを登録することは可能ですが、受信制限されている場合は、<br/>yoyaku@city.ichikawa.chiba.jp からのメールを受信できるよう(こ設定してください。</li> <li>色・文字サイズ変更 メニューへ &lt;く戻る 次へ &gt;&gt;</li> </ul> |  |  |  |  |

⑥ 内容を確認し、「変更」をクリックしてください。

| 公共施設予約システム - Microsoft        | Internet Explorer                  |          |
|-------------------------------|------------------------------------|----------|
| ┆ ファイル(E) 編集(E) 表示(V) お気に入    | り(A) ツール(I) ヘルプ(H)                 | <b>1</b> |
| 市川市(検証)公                      | <sub>共施設予約システム</sub> 登録済利用者情報の変更確認 |          |
| メッセージ7(通知)                    | 登録済利用者情報の変更確認                      |          |
| ログアウトする                       | 内容を確認して、「変更」ボタンを押してください。           |          |
| 処理ガイド 非表示                     | 電話番号 047-334-1111(勤務先)             |          |
| ▼利用者情報の設定・変更 ▼登録済利田者情報の変更     | メールアドレス aaa@bbb.ccc.ddd            |          |
| ▼登録済利用者情報の変更確認                | メール通知 不要                           |          |
| ▼登録済利用者情報の変更完了                |                                    |          |
| 途中で、ブラウザの「戻る」は<br>使用しないでください。 |                                    |          |
|                               |                                    |          |
|                               |                                    |          |
|                               | 色・文字サイズ変更 メニューヘ 《戻る 変更》            | V        |

⑦ 利用者情報の変更が完了しました。

| 🕘 公共施設予約システム - Microsoft                   | Internet Explorer                  |   |
|--------------------------------------------|------------------------------------|---|
| : ファイル(E) 編集(E) 表示(V) お気に入                 | り(A) ツール(D ヘルプ(H)                  |   |
| 市川市(検証) 🚕                                  | <sub>共施設予約システム</sub> 登録済利用者情報の変更完了 |   |
| メッセージ(通知)                                  | 登録済利用者情報の変更完了                      |   |
| ログアウトする<br>処理ガイド 非表示<br>▼利用者情報の設定・変更       | 登録済利用者情報の変更を受け付けました。               |   |
| ▼登録済利用者情報の変更 ▼登録済利用者情報の変更確認 ▼登録済利用者情報の変更完了 |                                    |   |
| 途中で、ブラウザの「戻る」は<br>使用しないでください。              |                                    |   |
|                                            | 色・文字サイズ変更 メニューへ戻る                  |   |
|                                            |                                    | ~ |

## 7 メッセージの確認

① 「公共施設予約メニュー」をクリックします。

| る 公共推設予約システム - Microsoft Inter     | net Explorer                                                                               |         |
|------------------------------------|--------------------------------------------------------------------------------------------|---------|
| ファイル(E) 編集(E) 表示(V) お気に入り(A)       | ツール(コーヘルプ(H)                                                                               |         |
| 市川市(検証) <sub>公共施</sub>             | 設予約システム 公共施設予約へようこそ                                                                        |         |
| 読上げブラウザ用画面にする<br>ログインする            | 空き状況の照会や予約をしたい施設を選んでください。<br>予約取消、抽選結果確認を行いたい方や、利用施設を施設の種<br>で探したい方は、「公共施設予約メニュー」を選んでください。 | 植類や使用目的 |
| <u>メッセージ(通知)</u><br>現在、お知らせはありません。 | 公共施設予約メニュー                                                                                 |         |
| <u>市川市(検証)ホームページへ</u>              | スポーツ施設       公民館                                                                           |         |
|                                    | 林間施設<br>文化·集会施設                                                                            |         |
|                                    |                                                                                            |         |
|                                    | 色・文字サイズ変更 終了                                                                               |         |

② 「5.メッセージの確認」をクリックします。

| 🗿 公共施設予約システム - Microsoft Inter          | net Explorer          |   |
|-----------------------------------------|-----------------------|---|
| - ファイル(E) 編集(E) 表示(V) お気に入り( <u>A</u> ) |                       |   |
| 市川市(検証) <sub>公共施</sub>                  | 設予約システム 公共施設予約メニュー    |   |
| 読上げブラウザ用画面にする<br>ログインする                 | ご利用になるサービスを1つ選んでください。 |   |
|                                         | 1. 空き照会・予約の申込         |   |
|                                         | 2.予約内容の確認・取消          |   |
|                                         | 3. 抽選申込の確認・取消         |   |
|                                         | 4.利用者情報の設定・変更         |   |
|                                         | 5.メッセージの確認            |   |
|                                         | 9.終了                  |   |
| 市川市(検証)ホームページへ                          |                       |   |
|                                         | 色・文字サイズ変更 終了 《戻る 次へ》  | × |

③ 利用者 ID 及びパスワードを入力し、「ログイン」をクリックします。

| 公共施設予約システム – Microso        | ft Internet Explorer                                 |  |
|-----------------------------|------------------------------------------------------|--|
| ファイル(E) 編集(E) 表示(⊻) お気(<br> | ことの(色) シード(口) ションズ(円)                                |  |
| 市川市(検証)2                    | 公共施設予約システム <b>ログイン</b>                               |  |
| パスワードの問合せ                   | 利用者IDとパスワードを入力して「ログイン」ボタンを押してください。<br>利用者ID<br>パスワード |  |
|                             | マウスで入力                                               |  |
|                             | メニューへ 《戻る ログイン》                                      |  |

④ メッセージの一覧が表示されます。読みたいメッセージの件名をクリックします。

| <b>市川市(検証サ</b><br>文化振興課(テスト)さん<br><b>ログアウトする</b><br>処理ガイド <b>非表示</b> | <u>ーバ</u> )<br>未読の><br>閲覧した<br>メッセー | 公共施設予約<br>マセージが4件<br>ロメッセージの<br>ジを削除する場 | ウシステム 、<br>あります。<br>り件名を選ん<br>;合は、「削! | メッセージ<br>いでください。<br>除」ボタンを選 | <u>じ 一覧</u><br>んで、「次へ」ボタンを | 押してください。 |             |
|----------------------------------------------------------------------|-------------------------------------|-----------------------------------------|---------------------------------------|-----------------------------|----------------------------|----------|-------------|
|                                                                      |                                     | 通知日付                                    | 時刻                                    |                             | 件名                         |          | 削除          |
| 途中で、ブラウザの「戻る」は                                                       | 未読                                  | 2017/1/17                               | 16:41                                 | 予約取消の                       | <u>ご連絡</u>                 |          | 削除          |
| 使用しないでください。                                                          | 未読                                  | 2017/1/17                               | 15:4:                                 | 予約完了の                       | <u>ご連絡</u>                 |          | 削除          |
|                                                                      | 未読                                  | 2017/1/17                               | 13:47                                 | 利用者情報                       | <u>が変更されました。</u>           |          | 削除          |
|                                                                      |                                     | 2017/1/15                               | 19:00                                 | 予約完了の                       | <u>ご連絡</u>                 |          | 削除          |
|                                                                      | 未読                                  | 2017/1/15                               | 18:58                                 | 予約取消の                       | ご連絡                        |          | 削除          |
|                                                                      |                                     | 2017/1/7                                | 04:10                                 | 利用者登録                       | が完了しました。                   |          | 削除          |
|                                                                      |                                     |                                         |                                       |                             | 12                         |          |             |
|                                                                      | 色·文                                 | マテサイズ変更                                 | ^-ב־א                                 | <<戻る                        | 次^ >>                      |          |             |
| <                                                                    |                                     |                                         |                                       |                             |                            |          | ►<br>125% • |

⑤ メッセージの詳細が表示します。

| 市川市(検証サ                             | 一バ)公共施設予約           | <sub>タシステム</sub> メッセージ | ;詳細                | ^           |  |  |
|-------------------------------------|---------------------|------------------------|--------------------|-------------|--|--|
| 文化振興課(テスト)さん                        | メッセージの詳紙            | Ð                      |                    |             |  |  |
| ログアウトする           処理ガイド         非表示 | メッセージは以下のようになっています。 |                        |                    |             |  |  |
|                                     | 通知日付                | 2017/1/7               | 通知時刻               | 04:16       |  |  |
| 途中で、ブラウザの「戻る」は                      | 件名                  | 利用者登録が完了しました           | - 0                |             |  |  |
| 使用しないでください。                         | 本文                  | 2016年11月25日付けで「丿       | <b>\幡市民会館」への利用</b> | 者登録が完了しました。 |  |  |
|                                     | 色・文字サイズ変更           | メニューへ<br><b>メニューへ</b>  | 5.0                |             |  |  |
|                                     |                     |                        |                    | >           |  |  |

なお、メッセージは以下の場合に送信されます。

- ・施設の窓口で利用者登録を行った場合
- ・予約の申し込み、取り消しを行った場合
- ・抽選結果をお知らせする場合
- ・パスワードの問い合わせを行った場合
- ・利用者情報の変更を行った場合